## Punto Rielaborazione Dati

La rielaborazione dei dati e' indubbiamente uno degli aspetti piu' importanti di tutto il progetto Giano.

Naturalmente la rielaborazione dei dati riguarda l'aspetto *batch* (elaborazione successiva) e non quello in *real-time* (elaborazione immediata in tempo utile). La rielaborazione dei dati puo' essere effettuata, non solo dalle stazioni personali che sono gia' fornite di tutti i programmi necessari, ma anche da coloro che, pur non avendo alcuna stazione personale, siano interessati al fenomeno PSE e abbiano accesso alla banca dati.

Oltre ai programmi Giano di cui parleremo successivamente, per attrezzare un punto di rielaborazione dati sono necessari, in via preventiva, anche i programmi: *Teamviewer* e *WinSCP*, programmi gratuiti liberamente scaricabili da internet. (*Teamviewer e' gratuito solo per applicazioni di natura non commerciale*)

**Teamviewer** consente il controllo *temporaneo* o *continuativo* del desktop del corrispondente consentendo cosi' l'installazione dei necessari programmi giano che, come vedremo, sono **3**.

**WinSCP** e' un programma client necessario per collegarsi alla banca dati e scaricare (*download*) i dati generati dalle stazioni personalizzate e/o da quelle automatizzate. Sempre tramite WinSCP e' possibile inviare alla banca dati, in apposita cartella dedicata, (*upload*) i risultati delle rielaborazioni ritenute di particolare interesse. Per correttezza, e' bene ricordare che WinSCP puo' essere sostituito da altri *programmi client* che svolgano le stesse funzioni (es. *Filezilla client*, ecc.) Per i particolari relativi all'utilizzo di WinSCP si veda "*Documentazione Banca Dati Giano new*" (in formato PDF) nella cartella "*GIANO Documentazione*" presente nella banca dati stessa.

Cio' premesso, vediamo nel seguente grafico , il flusso dei dati nelle sottocartelle previste dal sistema Giano e contenute nella cartella principale "<u>C:\archiviogia</u>".

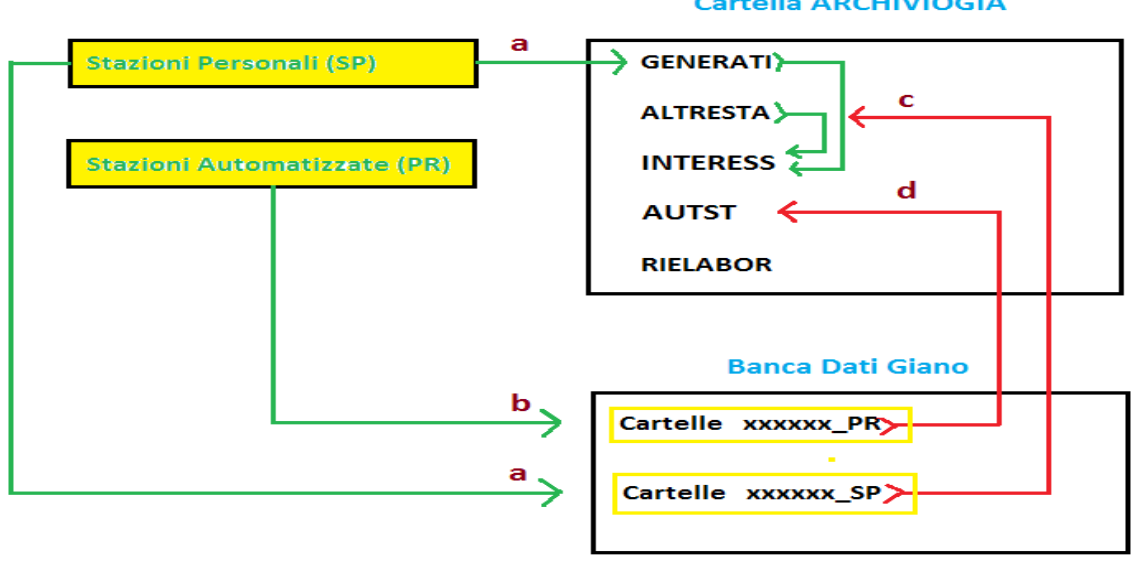

## Cartella ARCHIVIOGIA

I files prodotti dalle stazioni personalizzate vengono memorizzati nella cartella "Generati" e inviati alla banca dati nelle apposite cartelle personali con estensione

**\_SP** (vedi *punto a del grafico*).

I files prodotti dalle stazioni automatizzate vengono inviati solo alla banca dati nelle cartelle appositamente previste con estensione **\_PR** (vedi *punto b del grafico*). Per mezzo del citato programma WinSCP, i files possono essere prelevati dalla banca dati e memorizzati rispettivamente nelle cartelle "ALTRESTA" e "AUTST" cosi' come indicato al *punto c* e *d del grafico*.

Sono inoltre possibili, quando ritenuti necessari, gli *spostamenti* e/o le *duplicazioni* dei files tra le cartelle Generati, Autostaz e Interess come indicato sempre nel piu' volte citato grafico.

La cartella <u>C:\archiviogia</u> e le relative sottocartelle, costituiscono, dunque, la **fonte dei dati** per le successive rielaborazioni.

I programmi che vengono utilizzati per la rielaborazione dei dati sono due e, piu' precisamente: **Giano converti** e **Giano Autostaz**.

A questi si aggiunge il programma **Giano Leggi** per consentire la visualizzazione dei files con estensione *.gia* ottenuti elaborando i dati con i due programmi precedenti.

Il flusso dei dati e il tipo di formato, e' evidenziato nel seguente grafico (*graf 1*).

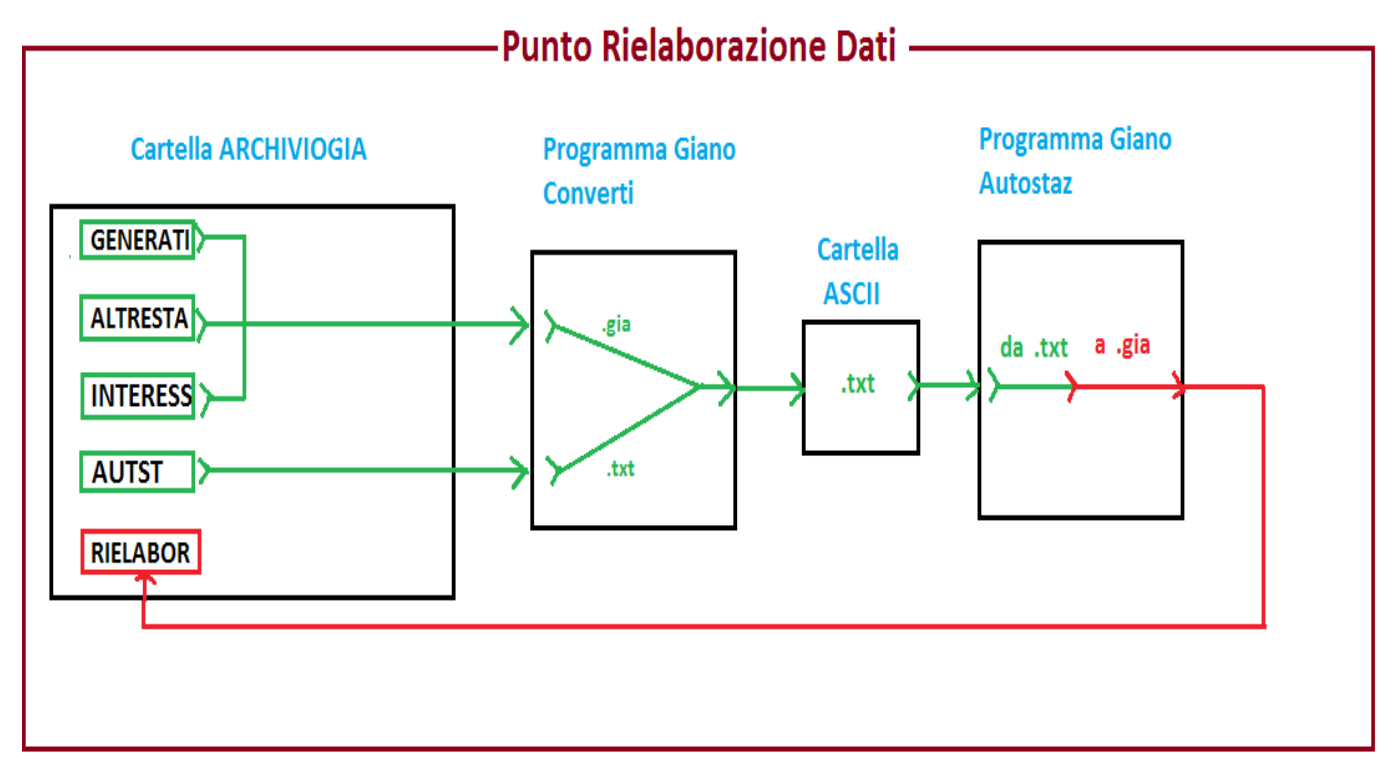

Il programma **Converti** puo' ricevere in **input** i dati (in formato .*gia*) da una delle sottocartelle presenti nella cartella "c:\archiviogia" e cioe' dalla cartella *GENERATI* o *ALTRESTA* o *INTERESS*.

Il programma Converti puo' inoltre ricevere in **input** i dati della cartella *AUTST* che contiene i files prodotti dalle stazioni automatizzate (in formato testo *.txt*)

Il programma Converti restituisce in output sempre e solo un file in formato testo (*.txt*) indipendentemente dal tipo di file in input e lo memorizza nella cartella **ASCII**.

Il programma **Autostaz** riceve in input il file testo contenuto nella cartella *ASCII* e produce in output un file in formato *.gia* che viene memorizzato nella cartella **RIELABOR**.

In altri termini i files prodotti in output dal programma Converti costituiscono l'input del programma Autostaz.

Per l'utilzzo dei programmi Converti, Autostaz e Leggi rimandiamo alle specifiche documentazioni contenute nella banca dati.

Proponiamo, invece, due semplici esempi applicativi utilizzando i dati reali scaricati dalla banca dati giano.

**Esempio 1**: Supponiamo, dunque, di avere scaricato il file XH190118.PR dalla banca dati dalla cartella IQ3RK\_PR e di averlo memorizzato nella cartella c:\archiviogia\AUTST.

Lanciamo il programma Giano converti ottenendo il seguente risultato riferito alla sezione relativa alle stazioni automatizzate (*punto 1*):

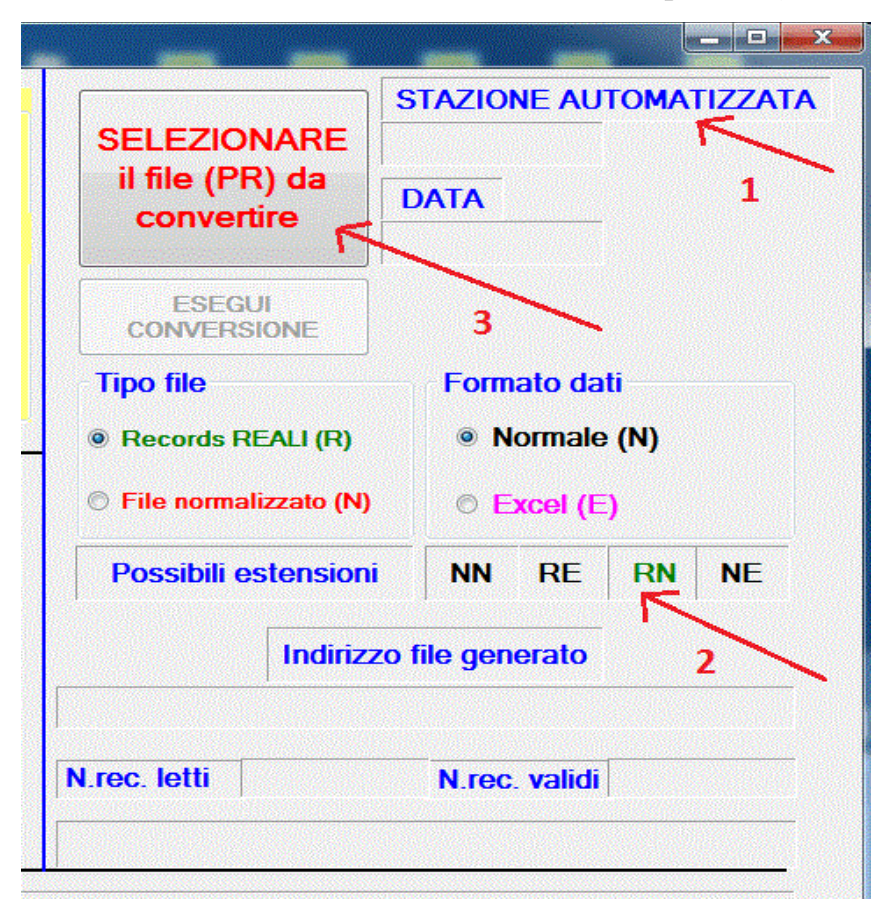

Lasciamo inalterata la scelta di default **RN** (record reali e non simulati con formato normale a 6 decimali) di cui al *punto 2*.

**Nota**: *Le stazioni automatizzate producono solo record con dati reali in quanto non e' prevista alcuna possibilita' di manipolazione o simulazione dei dati al momento dell'acquisizione per via remota.* 

La caratteristica **R** e' mantenuta solo per questione di compatibilita' con le conversioni dei files prodotti dalle stazioni personali.

Clicchiamo, infine, sul pulsante **SELEZIONARE il file da convertire** (*punto 3* ) ottenendo:

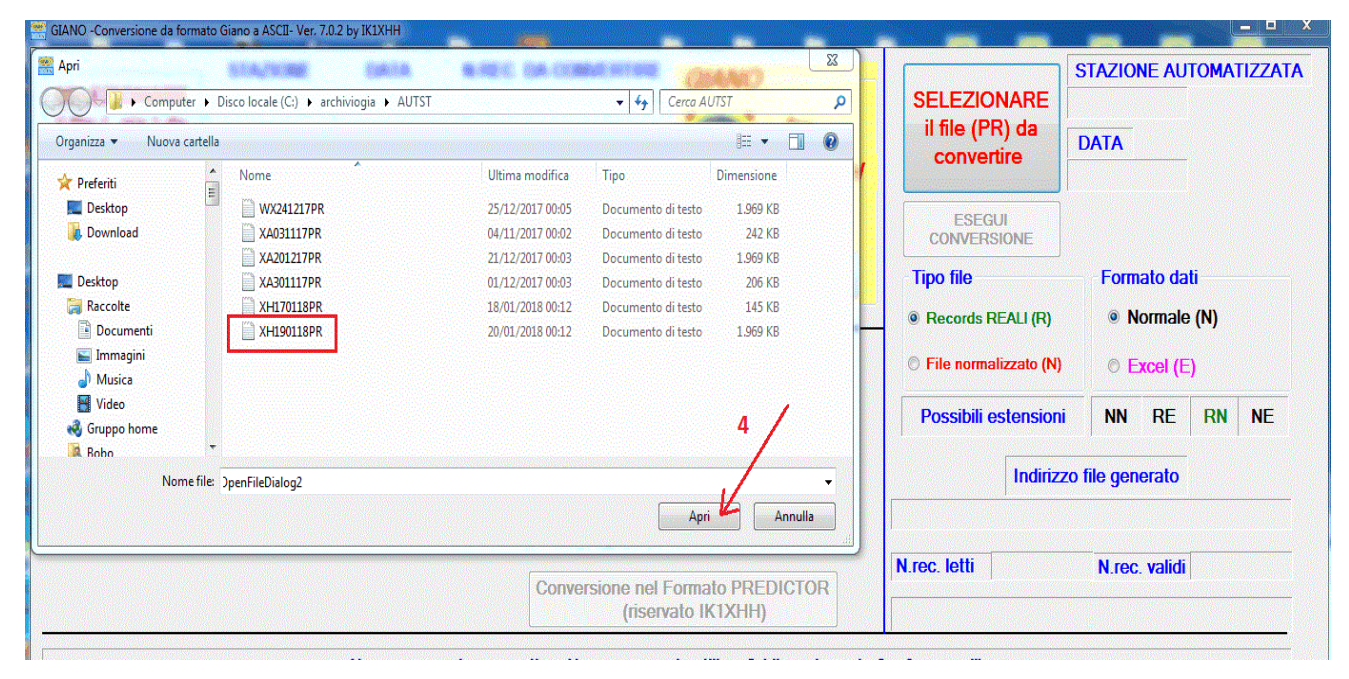

Portiamoci nella cartella c:\archiviogia\AUTST con gli strumenti forniti da windows e selezioniamo il file XH190118PR (*vedi* **riquadro rosso**). Clicchiamo sul pulsante Apri (*punto* 4) ottenendo:

| SELEZIONARE<br>il file (PR) da<br>convertire | XH 5<br>DATA 5  |
|----------------------------------------------|-----------------|
|                                              | 19/01/2018 6    |
| Tipo file                                    | 8 Formato dati  |
| Records REALI (R)                            | Normale (N)     |
| File normalizzato (N)                        | © Excel (E) 7   |
| Possibili estensioni                         | NN RE RN NE     |
| Indirizz                                     | o file generato |
| .rec. letti                                  | N.rec. validi   |

Verifichiamo al *punto 5* l'identificativo della stazione: XH, al *punto 6* la data: 19/01/2018 e al *punto 7* il tipo di conversione richiesto: **RN** Clicchiamo sul pulsante **ESEGUI CONVERSIONE** di cui al *punto 8* dando cosi' inizio alla effettiva conversione dei dati.

Dopo breve tempo otteniamo:

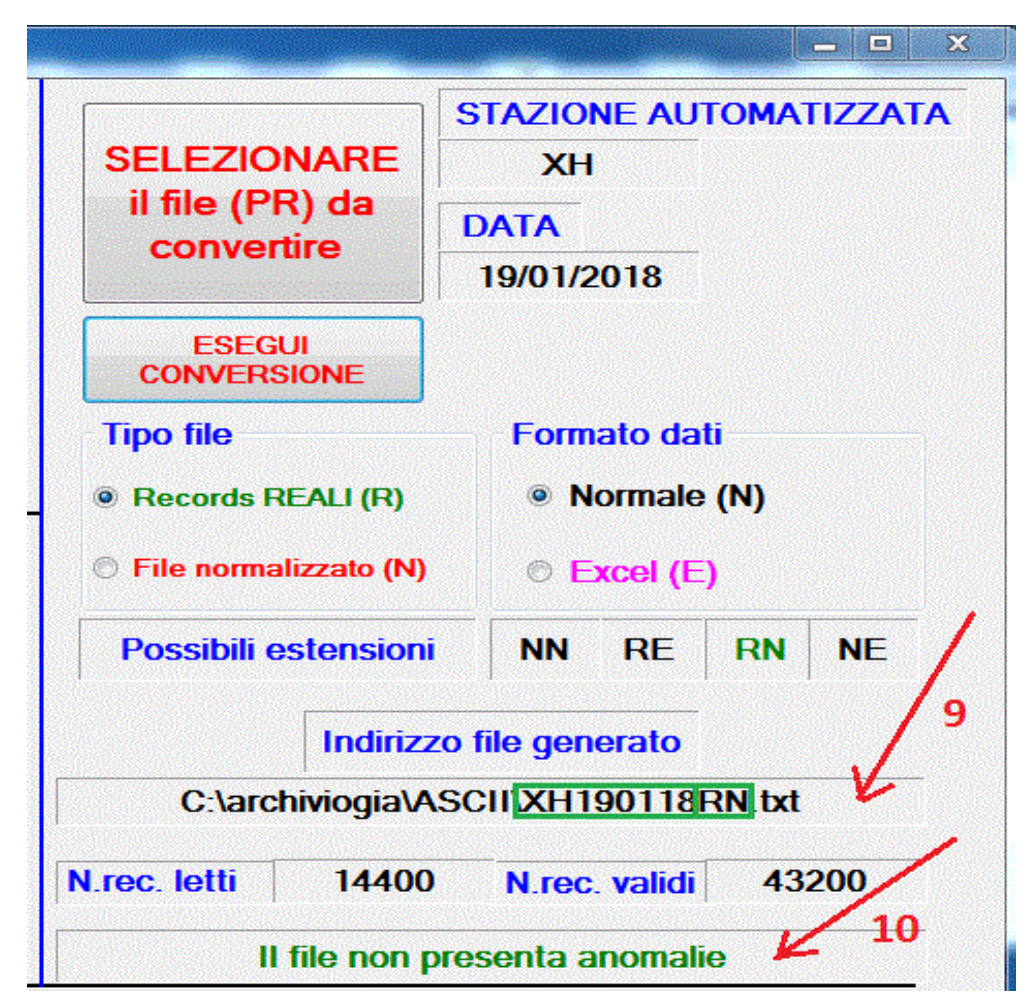

Il file generato dalla conversione ha indirizzo C:\archiviogia\ASCII\XH190118RN.txt (*vedi punto9*).

Il programma Converti controlla, durante la conversione dei dati, diversi parametri per individuare e possibilmente correggere eventuali anomalie presenti nel file. Nel nostro esempio il file non presenta anomalie cosi' come evidenziato al *punto 10*. Abbiamo ora a disposizione il file XH190118RN in formato testo (txt) che puo' essere utilizzato come input del programma Giano Autostaz.

Lanciamo, dunque, il programma Autostaz ottenendo la seguente videata:

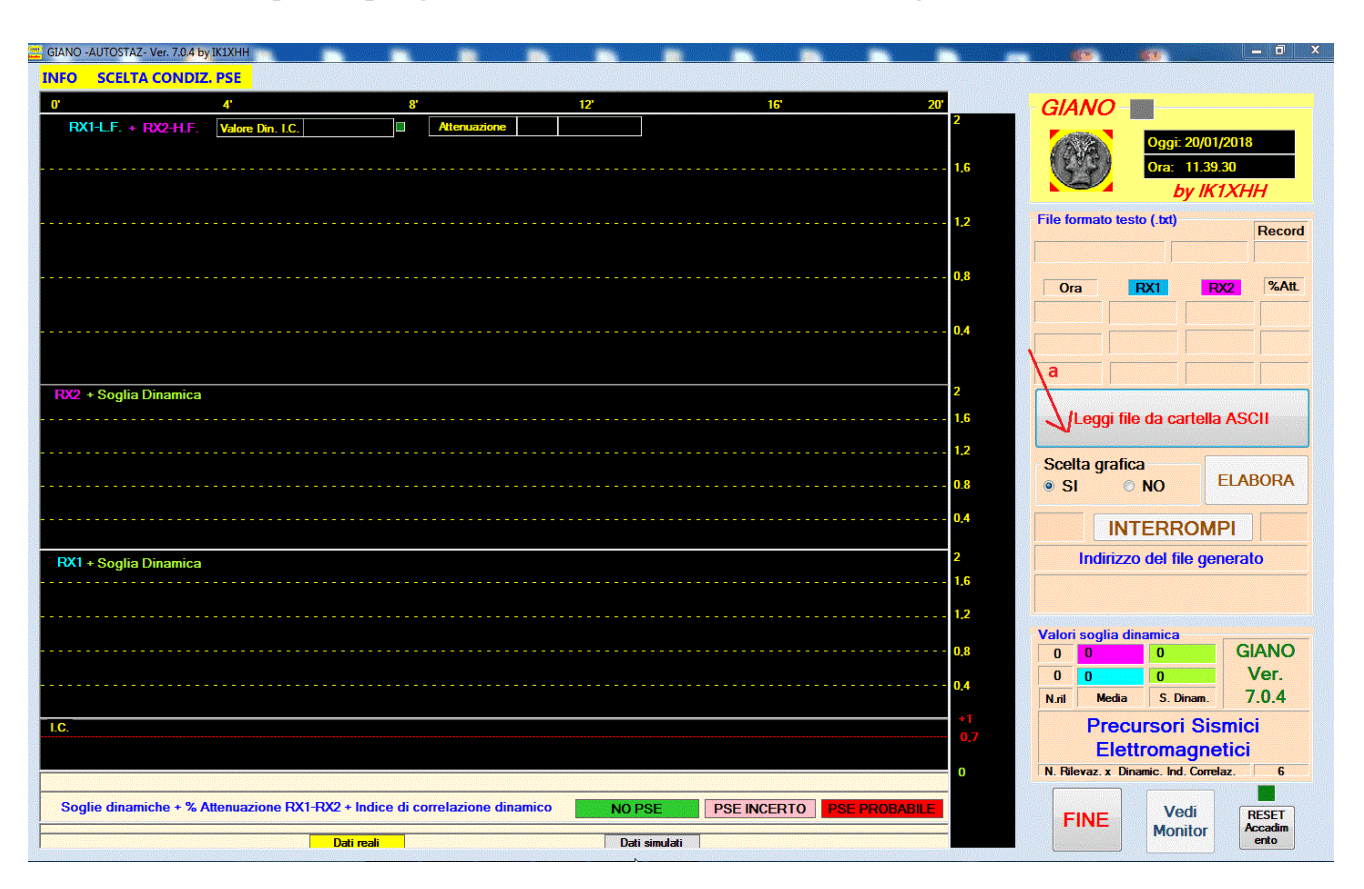

Clicchiamo sul pulsante **Leggi file da cartella ASCII** di cui al *punto a*. Avremo:

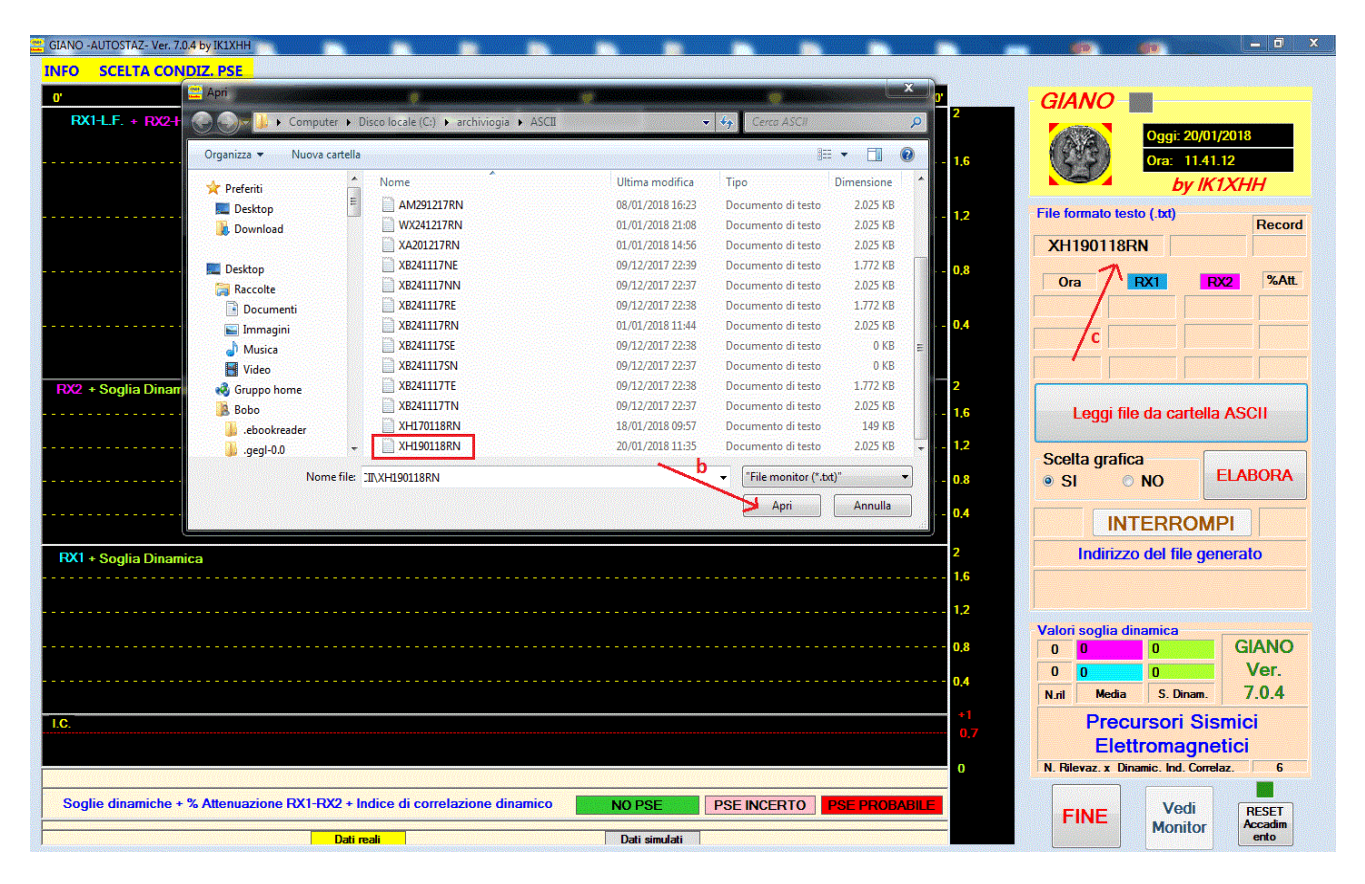

Dopo aver selezionato il file di nostro interesse clicchiamo sul pulsante Apri ci cui al *punto b* e controlliamo la nostra scelta (vedi *punto c*).

Prima di dare il comando di esecuzione del programma e' possibile scegliere la condizione a cui sottoporre l'analisi dei dati attivando il relativo menu' cosi' come indicato al *punto d*.

**Nota:** Sul significato della scelta rimandiamo a quanto detto nella Documentazione Giano monitor (vedi cartella GIANO Documentazione della banca dati).

| GIANO -<br>INFO | -AUTOSTAZ- Ver. 7.0.4 by<br>SCELTA CONDIZ | / IK1XHH        |             |              |                |           |         |     |
|-----------------|-------------------------------------------|-----------------|-------------|--------------|----------------|-----------|---------|-----|
| 0'              |                                           | 4'              | 8'          |              | 12             | 2         |         | 1   |
| RX              | (1-L.F. + R/2-H.F.                        | Valore Din. I.C |             | Attenuazione |                |           |         |     |
|                 | d                                         |                 | Scelta Conc | iz. PSE      |                |           |         |     |
|                 |                                           |                 | O Condiz.   | S Sogl       | lie dinam. + I | nd. Corre | laz.    |     |
|                 |                                           |                 | Condiz.     | Α            | Att% + Ind. C  | orrelaz.  |         | . / |
|                 |                                           |                 | Ondiz.      | T Soglie o   | dinam. + Ind.  | Correlaz  | . +Att% |     |
|                 |                                           |                 | e           | ANNI         | JLLA           | CONF      | ERMA    |     |
| RX2             | + Soglia Dinamica                         |                 |             |              |                |           |         |     |

Manteniamo la scelta di default di cui al *punto e* , confermiamo la scelta cliccando sul pulsante **CONFERMA** di cui al *punto f*.

Possiamo ora scegliere se visualizzare o meno la parte grafica durante l'elaborazione dei dati.

La differenza riguarda il tempo di esecuzione della conversione che, con un elaboratore di medie prestazioni e', indicativamente, di circa 12 minuti se la parte grafica viene visualizzata e di circa 8 minuti in caso contrario.

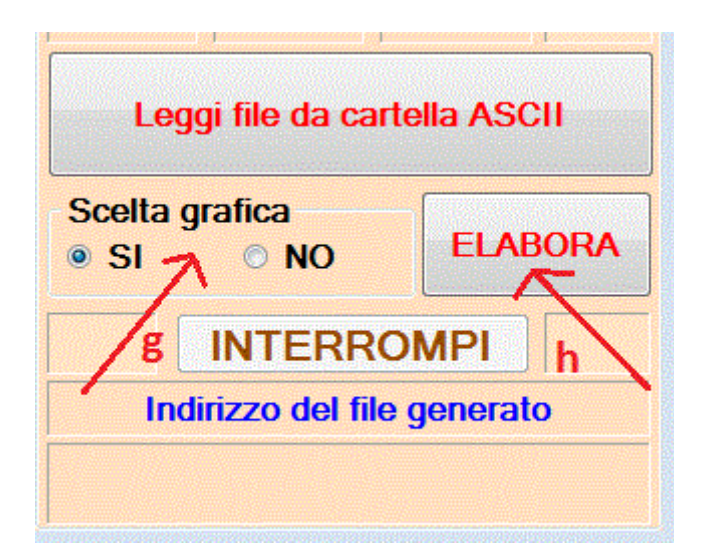

Manteniamo la scelta di default (*punto g*) e clicchiamo sul pulsante **ELABORA** dando il via all'esecuzione del programma (*punto h*).

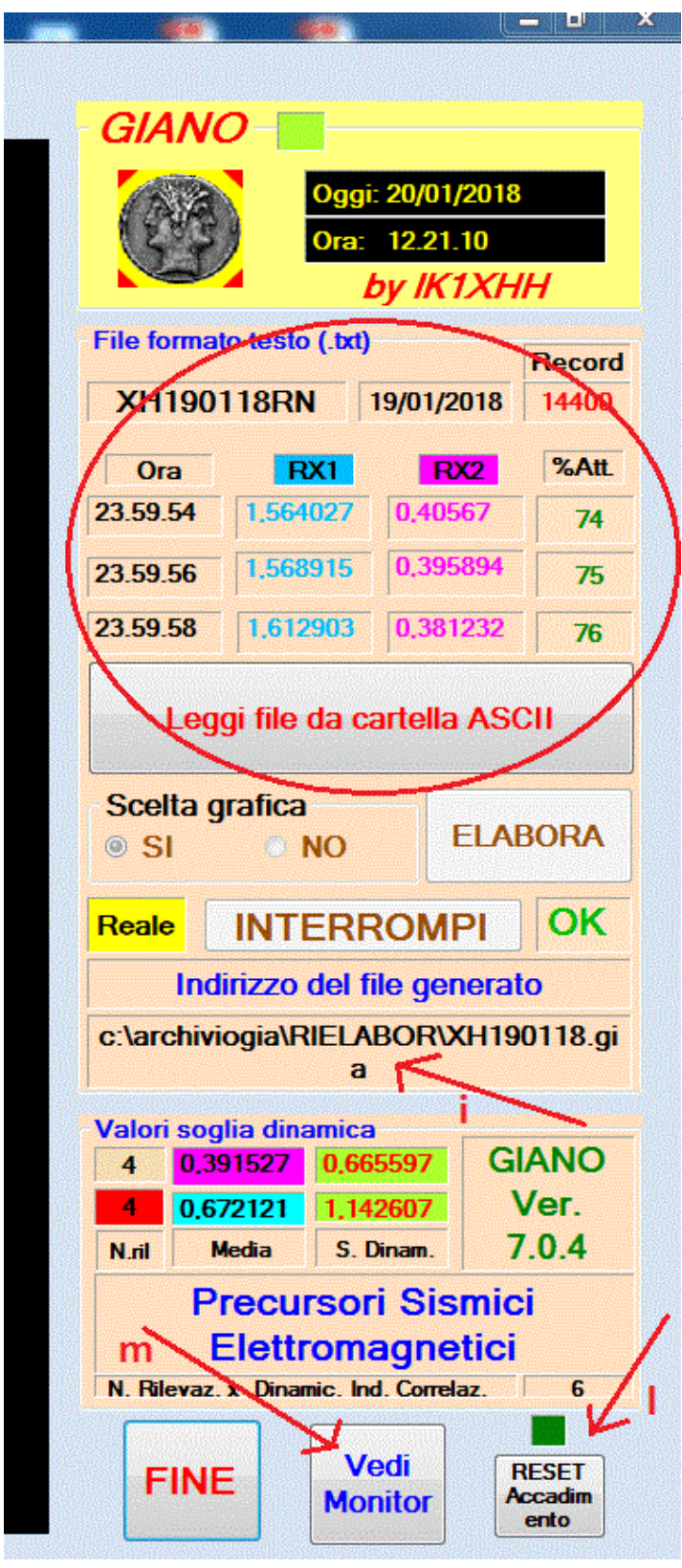

Dopo alcuni minuti l'elaborazione termina fornendo alcune informazioni. Di queste particolare importanza assumono l'indirizzo del file generato (vedi *punto i*) e il colore del led di accadimento che, se di colore rosso, avverte che nel file e' stato rilevato almeno un episodio di probabile PSE (vedi *punto l*). E' possibile visualizzare immediatamente il file generato cliccando sul pulsante **Vedi Monitor** come indicato al *punto m*. Clicchiamo sul pulsante **Aggiorna Monitor** come indicato al *punto n* ottenendo:

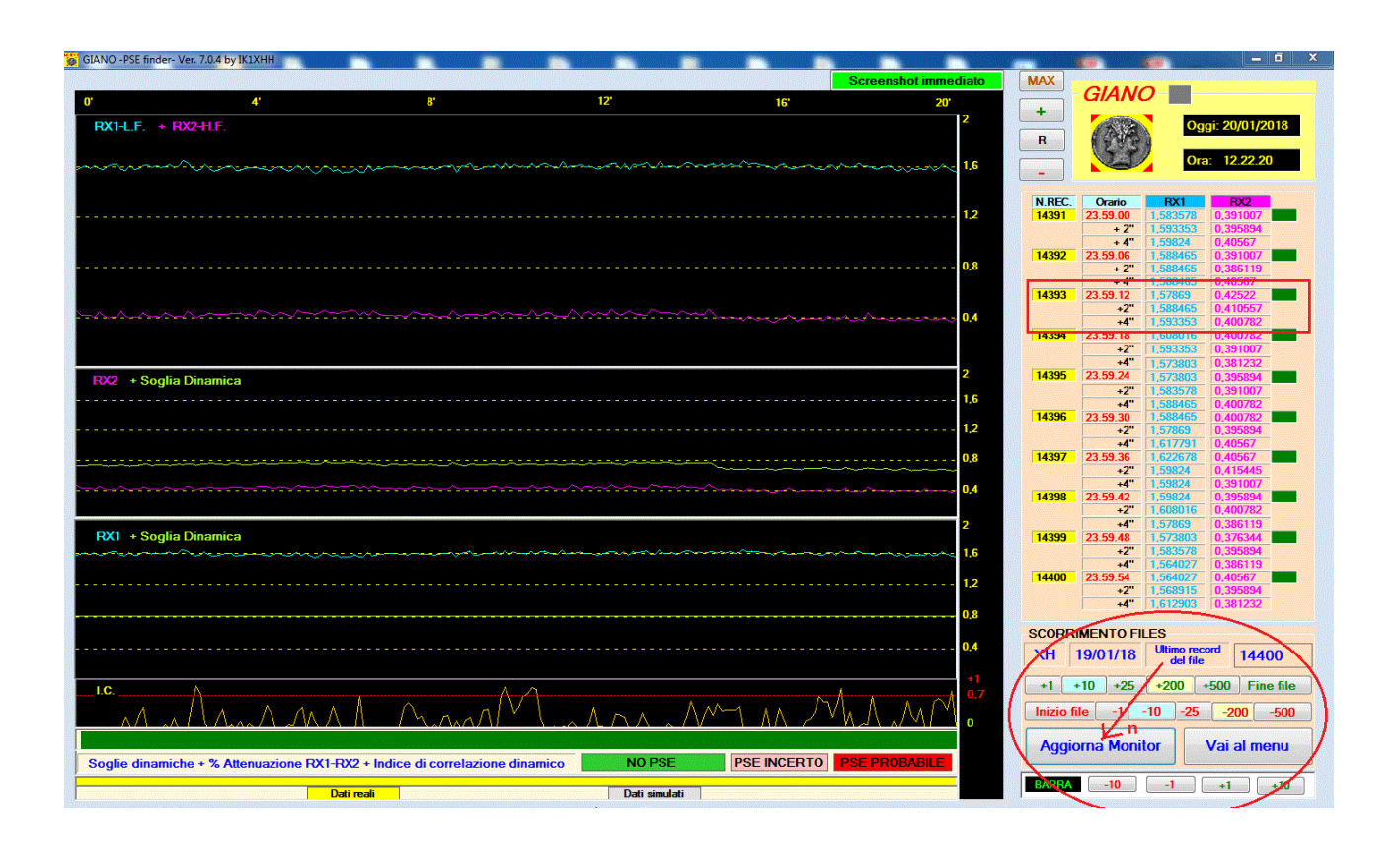

E' possibile esplorare tutto il contenuto del file utilizzando gli appositi pulsanti (+1 +10 +25 ...... -1 -10 -25...) e/o spostarsi con la BARRA (-10 -1 +1+10) per posizionarsi su un preciso punto del grafico.

Le informazioni visualizzate (*vedi riquadro rosso*) riguardano il numero del record, l'orario e i valori delle tensioni rilevate per RX1 e RX2. Completa le informazioni il led che assume colore diverso (**verde, rosa, rosso**) a seconda della significativita' risultante dall'analisi dei dati.

Volendo effettuare un'analisi piu' approfondita o in un secondo momento, e' possibile visualizzare il file utilizzando i programma *Giano leggi*.

In tal caso, lanciato il programma, clicchiamo su pulsante **Leggi files** come indicato al *punto 1* della seguente schermata.

Portiamoci nella cartella C:\archiviogia\RIELABOR (vedi *punto 2*), selezioniamo il file di nostro interesse: XH110118 (vedi *punto 3*).

| 🚆 GIANO -PSI            | E finder- Ver. 7.0.2 by IK1XHH |                            |                      |                  |                 |                                                                                                    |                                       |              | 1000       | (i) (      | i)               | - 0 ×        |
|-------------------------|--------------------------------|----------------------------|----------------------|------------------|-----------------|----------------------------------------------------------------------------------------------------|---------------------------------------|--------------|------------|------------|------------------|--------------|
|                         |                                | VISUALI                    | ZZA FILES            |                  | So              | creenshot immediato                                                                                             | MAX                                   | 0144         |            |            |                  |              |
| 0'                      | 4'                             |                            | 8.                   | 12'              |                 | 16'                                                                                                    |                                       | GIANO        | 9          |            | IICAN            |              |
|                         |                                |                            |                      |                  |                 | 2                                                                                                    |                                       |              | Oggi       | 20/01/2018 |                  | ІН           |
| RX1-L.                  | + RX2-H.F.                     |                            |                      |                  |                 |                                                                                                    | R                                     | 1 Parts      | Cable      | 20/01/2010 | robertovioli@i   | astwebnet.it |
| 0                       |                                |                            |                      |                  |                 |                                                                                                    |                                       | SI           | Ora:       | 13.15.52   | Ver 70           | 2            |
|                         | 🔛 Apri                         |                            |                      |                  |                 |                                                                                                    |                                       |              | 4          |            |                  |              |
|                         | Compute                        | er 🕨 Disco locale (C:) 🕨 a | rchiviogia 🕨 RIELABO | · · ·            | Cerca RIELA     | BOR                                                                                                    | NDEC                                  | Omria        | DV1 DV     |            |                  | TATT         |
|                         |                                | _ 2                        |                      |                  |                 |                                                                                                    | N.NCC.                                | Utalio       |            |            | SU.NAZ IC.CON    |              |
|                         | Organizza 🔻 Nuova ca           | artella                    |                      |                  |                 | 855 🔻 🛄 🔞                                                                                                    |                                       | + 2"         |            |            |                  |              |
|                         | 🚡 Contatti                     | <ul> <li>Nome</li> </ul>   |                      | Ultima modifica  | Тіро            | Dimensione                                                                                                    |                                       | +4           |            |            |                  |              |
|                         | 📔 Desktop                      | AM071217                   |                      | 17/01/2018 18:07 | File GIA        | 704 KB                                                                                                    |                                       | + 2"         |            |            |                  |              |
|                         | 📗 Documenti                    | XH170118                   |                      | 18/01/2018 10:50 | File GIA        | 94 KB                                                                                                    |                                       | + 4"         |            |            | [                |              |
|                         | 🐌 Download                     | XH190118                   |                      | 20/01/2018 11:59 | File GIA        | 1 280 KB                                                                                                    | · · · · · · · · · · · · · · · · · · · | +2"          |            |            |                  |              |
|                         | 📔 Immagini                     |                            |                      | 20,01,2010 1100  | The opt         | 21200 110                                                                                                    | ·                                     | +4"          |            |            |                  |              |
|                         | 🚺 Musica                       | 3                          |                      |                  |                 |                                                                                                    | J                                     | +2"          |            |            | I                |              |
|                         | 膧 Partite salvate              |                            |                      |                  |                 |                                                                                                    | í                                     | +4"          |            |            |                  |              |
| RX2 + Sc                | 隆 Preferiti                    |                            |                      |                  |                 |                                                                                                    |                                       | +2"          |            |            | II               |              |
|                         | Second Ricerche                |                            |                      |                  |                 |                                                                                                    |                                       | +4"          |            |            |                  |              |
|                         | Tracing                        |                            |                      |                  |                 |                                                                                                    |                                       |              |            |            |                  |              |
|                         | Video                          |                            |                      |                  |                 | ./                                                                                                    |                                       | +4"          |            |            |                  |              |
|                         | VirtualBox VMs                 |                            |                      |                  |                 | 4/                                                                                                    |                                       |              |            |            |                  |              |
|                         | re Computer                    |                            |                      |                  |                 |                                                                                                    |                                       | +2"          |            |            |                  |              |
|                         | Kete                           |                            |                      |                  |                 | •                                                                                                    |                                       |              |            |            |                  |              |
|                         | Nome                           | e file: YH100118           |                      | -                | File monitor    | -                                                                                                    |                                       | +2"          |            |            |                  |              |
| RX1 + Sc                |                                | ANIDOLLO                   |                      |                  |                 |                                                                                                    |                                       |              |            |            |                  |              |
|                         |                                |                            |                      |                  | Apri 🥊          | Annulla                                                                                                    |                                       | +2"          |            |            |                  |              |
|                         |                                |                            |                      |                  |                 |                                                                                                    |                                       | +4           |            |            |                  |              |
|                         |                                |                            |                      |                  |                 | 1,2                                                                                                    |                                       | +2"          |            |            |                  |              |
|                         |                                |                            |                      |                  |                 | 0,8                                                                                                    |                                       | +4*          |            |            |                  |              |
|                         |                                |                            |                      |                  |                 |                                                                                                    | SCORRI                                | MENTO FILE   | S          |            |                  |              |
|                         |                                |                            |                      |                  |                 | 0,4                                                                                                    |                                       |              | Ultimo rec | brd        | Verifica Acc     | adimento     |
|                         |                                |                            |                      |                  |                 | +1                                                                                                    | . 1                                   |              | del tile   |            |                  |              |
| I.C.                    |                                |                            |                      |                  |                 |                                                                                                    | +1                                    | +10          | +25        | +200       | +500 Fir         | ie file      |
|                         |                                |                            |                      |                  |                 |                                                                                                    | Inizio                                | file -       | 1 -10      | -25        | -200             | -500         |
| -                       |                                |                            |                      |                  | alan oznala neg | 0                                                                                                    |                                       |              |            |            |                  | 00           |
|                         |                                |                            |                      |                  |                 |                                                                                                    | Leggi                                 | files Fl     | NE         | Accadin    | =I M<br>nento ES | TESA         |
|                         |                                |                            | N                    | O PSE PSE INC    | ERTO PSI        | EPROBABILE                                                                                                    |                                       |              |            |            |                  |              |
|                         |                                | Dati reali                 |                      | Dati simulati    |                 |                                                                                                    | BARRA                                 | I RIFERIMENT | O RECORD   | -10        | -1 +1            | +10          |
| Constantine Constantine |                                |                            |                      |                  |                 | in a second second second second second second second second second second second second second second second s |                                       |              |            |            |                  |              |

Clicchiamo, infine, sul pulsante Apri (vedi *punto 4*) ottenendo:

| 😤 GIANO -PSE finder- Ver. 7.0.2 by IK1XHH                                                                       | - 0 X                                                                                                    |
|----------------------------------------------------------------------------------------------------|----------------------------------------------------------------------------------------------------|
| VISUALIZZA FILES Screenshot immediato                                                                           | MAX                                                                                                    |
| 0' 4' 8' 12' 16'                                                                                                | GIANO                                                                                                    |
| 2                                                                                                    |                                                                                                    |
| RX1-L. + RX2-H.F.                                                                                               | R robertovioli@fastwebnet.it                                                                                 |
|                                                                                                    | Ora: 13.16.38 Ver. 7.0.2                                                                                     |
| 1.6                                                                                                    | - VOI: 7:0:2                                                                                                 |
|                                                                                                    |                                                                                                    |
| 12                                                                                                    | N.REC. Orano RXI RXZ SU.RXI SU.RXZ IC.COR. %ATT<br>14391 23 59 00 1 58357 0 39100 0 82723 0 67225 +0 2311 75 |
| · · · · · · · · · · · · · · · · · · ·                                                                           | +2" 1.59335 0.39589                                                                                          |
|                                                                                                    | +4" 1.53824 0.40567                                                                                          |
| 0,8                                                                                                    | +2" 1,58846 0,38611                                                                                          |
|                                                                                                    |                                                                                                    |
|                                                                                                    | 14393 23.59.12 1,57869 0,42522 0,82723 0,68659 +0,0300 73                                                    |
| Children and a second and a second and a second and a second and a second a second a second a second a second a | +4" 1.59335 0.40078                                                                                          |
|                                                                                                    | 14394 23.59.18 1.60801 0.40078 0.62723 0.67212 +0.0300 75                                                    |
|                                                                                                    | +4" 157380 0.38123                                                                                           |
| 2 2                                                                                                    | 14395 23.59.24 1.57380 0.39589 0.82723 0.67316 +0.4747 75                                                    |
| 1,6                                                                                                    | +2" 1.58357 0.39100                                                                                          |
|                                                                                                    | 14396 23.59.30 1.58846 0.40078 0.82723 0.67840 +0.4729 75                                                    |
| 1.2                                                                                                    | +2" 1.57869 0.39589                                                                                          |
| 08                                                                                                    | 14397 23 59 36 1 62267 0 40567 0 82723 0 68178 +0.8339 75                                                    |
|                                                                                                    | +2" 1,59824 0,41544                                                                                          |
| 0,4                                                                                                    | +4" 1,59824 0,39100<br>14398 23 59 42 1,59824 0,39589 0,82723 0,67412 +0,4080 75 ■                           |
|                                                                                                    | +2" 1.60801 0.40078                                                                                          |
| PX1 + Soglia Dinamica 2                                                                                         | +4" 1.57869 0.38611                                                                                          |
| 16                                                                                                    | 14399 23.59.48 1,5/380 0,3/634 0,82/23 0,66465 +0,7461 /6                                                    |
|                                                                                                    | +4" 1.56402 0.38611                                                                                          |
| 1.2                                                                                                    | 14400 23.59.54 1.56402 0.40567 0.82723 0.66559 +0.2681 74                                                    |
|                                                                                                    | +4" 1.61290 0.38123                                                                                          |
| 0.8                                                                                                    |                                                                                                    |
|                                                                                                    | SCORRIMENTO FILES                                                                                            |
|                                                                                                    | XH 19/01/18 del file 14400 Vernica Accadimento<br>del file 14400 No Pse 14400                                |
| 11 - 1 - 1 - 1 - 1 - 1 - 1 - 1 - 1 - 1                                                                          | +1 +10 +25 +200 +500 Eino Fio                                                                                |
|                                                                                                    |                                                                                                    |
|                                                                                                    | Inizio file -1 -10 -25 -200 -500                                                                             |
|                                                                                                    | Loggi filos EINE RESET MOD.                                                                                  |
| Soglie dinamic. + % Attenuazione RX1-RX2 + Ind. correlaz. dinam. NO PSE PSE INCERTO PSE PROBABILE               | Accadimento ESTESA                                                                                           |
| Dati reali Dati simulati                                                                                        | BARRA di RIFERIMENTO RECORD -10 -1 +1 +10                                                                    |

Confrontiamo ora il contenuto dello stesso record visualizzato nei due differenti casi.

| 4"       1.500405       0.40507         14393       23.59.12       1.57869       0.42522         +-2"       1.588465       0.410557         +4"       1.593353       0.400782         14394       23.59.18       1.606016       0.400782         Orario       RX1       RX2       - Soglie Dinamiche - I.C.Din       %Att. Le |       | Orario                                       | RX1                                  | F                                               | RX2                                                                                                    | Led                                                                                                    |             |       |
|----------------------------------------------------------------------------------------------------|-------|----------------------------------------------|--------------------------------------|-------------------------------------------------|----------------------------------------------------------------------------------------------------|----------------------------------------------------------------------------------------------------|-------------|-------|
| +2" 1,588465 0,410557<br>+4" 1,593353 0,400782<br>14354 23.55.18 1,603015 0,400782<br>Orario RX1 RX2 - Soglie Dinamiche - I.C.Din %Att. Le                                                                                                    | 14393 | 23.59.12                                     | 1,5786                               | 05 0.<br>9 0.                                   | 10507<br>42522                                                                                                    |                                                                                                    |             |       |
| 14334 23.35.18 1.000016 0.400762                                                                                                    |       | +2"<br>+4"                                   | 1,5884                               | 65 0,<br>53 0,                                  | 410557<br>400782                                                                                                    |                                                                                                    |             |       |
| Orario RX1 RX2 - Soglie Dinamiche - I.C.Din %Att. Le                                                                                                    |       |                                              |                                      | the set of the set of the set of the            | and the second second sec | and the second second se |             |       |
|                                                                                                    | 14334 | 23.55.18                                     | I.OUOU                               | 10   U.                                         | 400782                                                                                                    |                                                                                                    |             |       |
|                                                                                                    | 14354 | 23.53.18<br>Orario<br>23.59.12               | RX1<br>1.57869                       | RX2<br>0,40567<br>0,42522                       | - Soglie [                                                                                                    | Dinamich                                                                                                    | e - I.C.Din | %Att. |
| +2" 1,58846 0,41055<br>+4" 1,59335 0,40078                                                                                                    | 14393 | Orario<br>23.59.18<br>23.59.12<br>+2"<br>+4" | RX1<br>1.57869<br>1.58846<br>1.59335 | RX2<br>0,40567<br>0,42522<br>0,41055<br>0,40078 | - Soglie [<br>0,82723                                                                                                    | Dinamich<br>0.68655                                                                                                    | e - I.C.Din | %Att. |

Come e' facile constatare le informazioni fornite dal programma leggi sono piu' complete in quanto offrono in piu' i valori delle soglie dinamiche di RX1 e RX2, il valore dell'indice di correlazione dinamico e la percentuale di attenuazione di RX2 rispetto a RX1.

Riepiloghiamo, per comodita', il flusso dei dati dell'esempio proposto.

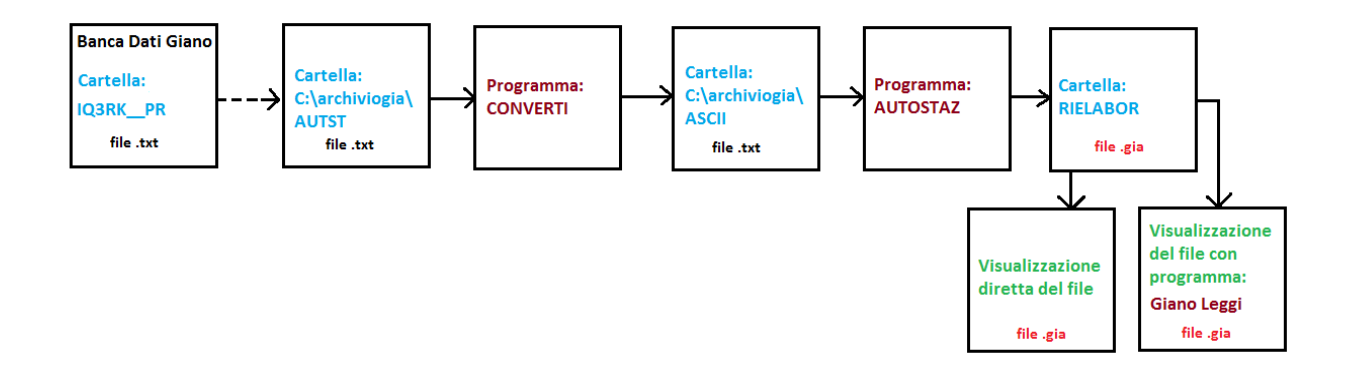

Possiamo sintetizzare al massimo osservando che siamo passati: da un <u>FILE .txt</u> (file testo) a un <u>FILE .gia</u> (file formato giano) dai **dati** generati dalle stazioni automatizzate alle **informazioni** del progetto giano. Esempio 2: Rielaborazione del file AM291217.gia -Stazione personale I3EME-

In data 30/12/2017 alle ore 23.21 con intensita' 2.2 alla profondita' di circa 12 Km in localita' a pochi Km a NE di Montebelluna (TV) si e' verificato un modesto evento sismico cosi' come segnalato anche nella chat Giano da parte di alcuni partecipanti alla rete.

Per cercare eventuali segnali premonitori dell'evento e' opportuno analizzare i files registrati dalle stazioni situate nelle immediate vicinanze reltavi al giorno stesso e al giorno precedente. Nel nostro caso, ci limiteremo ad analizzare il file del giorno precedente l'evento e cioe' del 29/12/2017 registrato dalla stazione personale di I3EME AM291217.gia

Dopo avere scaricato il file AM291217.gia dalla banca dati giano, situato nella cartella I3EME\_\_SP e dopo averlo copiato nella cartella c:\archiviogia\ALTRESTA lanciamo il programma giano converti e clicchiamo sul pulsante SELEZIONARE il file (.gia) come di seguito indicato.

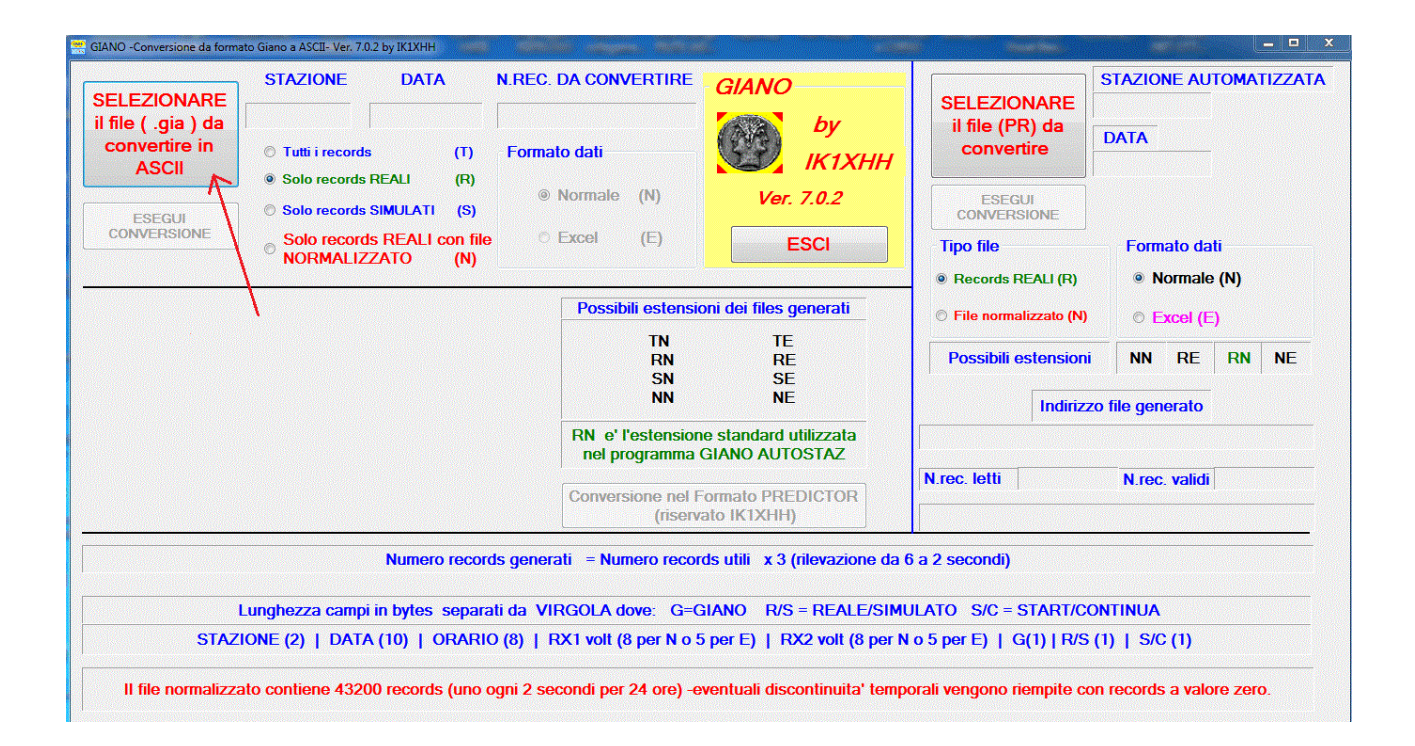

Portiamoci nella cartella c:\archiviogia\ALTRESTA ottenendo, infine, il seguente risultato.

| i                      | and the second second                     | Line on con       |                 | CRARES               | <u></u>     |                             | STAZIONE AUTOMATIZZA |
|------------------------|-------------------------------------------|-------------------|-----------------|----------------------|-------------|-----------------------------|----------------------|
| Computer +             | Disco locale (C:)   archiviogia  ALTRESTA | )                 | <b>- 4</b> → Ca | erca ALTRESTA        | ٩           | SELEZIONARE                 |                      |
| anizza 👻 Nuova castall |                                           |                   |                 | III 🔹 🗖              | 0           | il file (PR) da             | DATA                 |
| 🔰 .jssc 🔷              | Nome                                      | Ultima modifica   | Tipo            | Dimensione           | - 1         | convertire                  |                      |
| 🌡 .oracle_jre_usage    | AU010119                                  | 02/01/2019 04:05  | Eile GIA        | 1 290 KP             |             | ,                           |                      |
| 🗼 .thumbnails 📲        | AH020118                                  | 03/01/2018 04:04  | File GIA        | 1.280 KB             |             | ESEGUI                      |                      |
| 🔰 .VirtualBox          | AH020118                                  | 04/01/2018 04:04  | File GIA        | 1.280 KB             |             | CONVERSIONE                 |                      |
| 🎍 AppData              | AH281217                                  | 29/12/2017 04:04  | File GIA        | 1.200 KB             |             | Tipo file                   | Formato dati         |
| 😿 Collegamenti         | AH201217                                  | 30/12/2017 04:05  | File GIA        | 1.280 KB             | E           |                             |                      |
| 🚡 Contatti             | AH301217                                  | 31/12/2017 04:03  | File GIA        | 1.200 KB             |             | Records REALI (R)           | Normale (N)          |
| 膧 Desktop              | AH311217                                  | 01/01/2018 04:32  | File GIA        | 1.280 KB             |             |                             |                      |
| 📗 Documenti            | AM020118                                  | 03/01/2018 04:04  | File GIA        | 1.200 KB             |             | File normalizzato (N)       | © Excel (E)          |
| 🗼 Download             |                                           | 17/01/2018 14:47  | File GIA        | 0 KB                 |             |                             |                      |
| 崖 Immagini             | ΔΜ291217                                  | 08/01/2018 16:44  | File GIA        | 1 280 KB             |             | Possibili estensioni        | NN RE RN NE          |
| 🔰 Musica 🗸 🚽           | AM201217                                  | 21/12/2017 04-04  | Eile GIA        | 1 200 //0            | -           | 1                           |                      |
| Nome file:             | AM291217                                  |                   |                 |                      | -           | Indirizzo                   | o file generato      |
|                        |                                           |                   | 7               | Apri 🚽 Annul         | la          |                             |                      |
|                        |                                           | Canua             |                 | mata DREDICT         |             | N.rec. letti                | N.rec. validi        |
|                        |                                           | Conve             | (riserva        | to IK1XHH)           | UN          |                             |                      |
|                        | Numero records                            | s generati 🛛 = Nu | imero record    | ls utili x 3 (rileva | zione da    | 6 a 2 secondi)              |                      |
| L                      | Inghezza campi in bytes separat           | i da VIRGOLA      | dove: G=G       | ANO R/S = RE         | ALE/SIM     | ULATO S/C = START/CO        | NTINUA               |
| STAZIC                 | ONE (2)   DATA (10)   ORARIO              | (8)   RX1 volt    | (8 per N o 5    | per E)   RX2 vo      | lt (8 per N | N o 5 per E)   G(1)   R/S ( | (1)   S/C (1)        |
|                        |                                           |                   |                 |                      |             |                             |                      |

Dopo avere controllato la correttezza della scelta del file clicchiamo sul pulsante Apri.

Apparira' la seguente schermata schermata.

| SELEZIONARI<br>il file ( .gia ) da<br>convertire in<br>ASCII<br>ESEGUI<br>CONVERSIONE | STAZIONE<br>AM<br>• Turk records<br>• Solo records RE<br>• Solo records SIM<br>• Solo records F<br>• NORMALIZZA | DATA N.RE<br>29/12/2017 (T) For<br>ALI (R)<br>MULATI (S)<br>REALI con file<br>TO (N) | EC. DA CONVERTIRE<br>14400<br>mato dati 2<br>Normale (N)<br>Excel (E)  | GIANO<br>by<br>IK1XHH<br>Ver. 7.0.2<br>ESCI                                | SELEZIONARE<br>il file (PR) da<br>convertire<br>ESEGUI<br>CONVERSIONE<br>Tipo file<br>© Records REALI (R) | DATA<br>Formato dati<br>Normale (N)           |
|---------------------------------------------------------------------------------------|----------------------------------------------------------------------------------------------------|--------------------------------------------------------------------------------------|------------------------------------------------------------------------|----------------------------------------------------------------------------|----------------------------------------------------------------------------------------------------|-----------------------------------------------|
| Indirizzo file ger<br>C:\archiviogia\AS(<br>N.rec. utili                              | CIIVAM291217RN.txt N.rec. generati                                                                              | Estensione<br>RN<br>N.rec. totali                                                    | Possibili estensio<br>TN<br>RN<br>SN<br>NN                             | ni dei files generati<br>TE<br>RE<br>SE<br>NE                              | © File normalizzato (N) Possibili estensioni Indirizz                                                     | Excel (E)     NN RE RN NE     o file generato |
| 14400                                                                                 | 43200 CONV                                                                                                    | 43200                                                                                | Conversione nel F<br>(riserva                                          | e standard utilizzata<br>GIANO AUTOSTAZ<br>ormato PREDICTOR<br>ato IK1XHH) |                                                                                                    | N.rec. validi                                 |
| ST                                                                                    | Lunghezza ca ,<br>AZIONE (2)   DATA (1                                                                          | ок /<br>10)   ORARIO (8)                                                             | <ul> <li>/IRGOLA dove: G=G</li> <li>  RX1 volt (8 per N o 5</li> </ul> | IANO R/S = REALE/SIM                                                       | ULATO S/C = START/CC<br>N o 5 per E)   G(1)   R/S                                                         | DNTINUA<br>(1)   S/C (1)                      |

Accettiamo cio' che ci viene proposto di default al *punto 1 e 2* e cioe' **Solo records REALI** in formato **NORMALE**.

Clicchiamo sul pulsante **ESEGUI CONVERSIONE** di cui al *punto 3*. Nel **riquadro** di cui al *punto 4* abbiamo l'indirizzo del file generato con le sue caratteristiche (estensione **RN**, tipo .**txt**) Clicchiamo su **CONVERSIONE EFFETTUATA** di cui al *punto* 5 ed infine sul pulsante **ESCI** (vedi *punto* 6).

Cosi' come nell'esempio precedente, abbiamo ora nella cartella ASCII un file di testo (AM291217RN.txt).

In questo caso, pero', il file proviene dalla conversione di un file in formato giano e non da un file testo prodotto da una stazione automatizzata.

Lanciamo il programma Giano Autostaz visualizzando la seguente schermata.

| GIANO -AUTOSTAZ- Ver. 7.0.4 by IK1XHH |                                                                                                    |                   |                    |            |               | <b>.</b> | <b>(1)</b>                          | _ 0 ×     |
|---------------------------------------|----------------------------------------------------------------------------------------------------|-------------------|--------------------|------------|---------------|----------|-------------------------------------|-----------|
| INFO SCELTA CONDIZ. PSE               |                                                                                                    |                   |                    |            |               |          |                                     |           |
| 0' 4'                                 | 8'                                                                                                    | 12'               |                    | 16'        | 20'           |          | GIANO                               |           |
| RX1-L.F. + RX2-H F Valore Di          | n I C Attenuazi                                                                                                 | me                |                    |            |               | 2        |                                     |           |
|                                       |                                                                                                    |                   |                    |            |               |          | Oggi: 24/01/                        | 2018      |
|                                       | and the second second second second second second second second second second second second second second secon |                   |                    | )          | × )           | 1,6      | Ora: 23.13.                         | 29        |
|                                       |                                                                                                    |                   |                    |            |               |          | by IK1                              | ХНН       |
| Computer > Di                         | isco locale (C:) 🕨 archiviogia 🕨 ASCII                                                                          | ▼ <sup>4</sup>    | Cerca ASCII        |            |               |          | File fermate tests ( bt)            |           |
| Organizza 👻 Nuova cartella            | 2                                                                                                    |                   | 10                 | • 🗖 🤅      |               | 1,2      | The formato testo ()                | Record    |
|                                       | Nome                                                                                                    | Ultima modifica 1 | ipo                | Dimensione | -             |          |                                     |           |
|                                       | A 4051 217NIN                                                                                                   | 10/12/2017 22:20  |                    | 2.025 KB   |               | 0,8      |                                     | 2 %Att    |
| Download                              | A4051217NN                                                                                                    | 21/12/2017 22:59  | ocumento di testo  | 1.447 KB   |               |          |                                     |           |
|                                       | AA231217TE                                                                                                    | 29/12/2017 16:07  | Documento di testo | 1.772 KB   |               | 0.4      |                                     |           |
| Desktop                               | AA231217TN                                                                                                    | 29/12/2017 22:38  | ocumento di testo  | 2.025 KB   |               |          |                                     |           |
| Raccolte                              | AM071217RN                                                                                                    | 11/12/2017 11:00  | ocumento di testo  | 1.113 KB   | 11            |          |                                     |           |
| BX2 Documenti                         | AM291217RN 3                                                                                                    | 24/01/2018 23:11  | ocumento di testo  | 2.025 KB   |               | 2 1      |                                     |           |
| 📔 Immagini                            | WX241217RN                                                                                                    | 01/01/2018 21:08  | Oocumento di testo | 2.025 KB   |               | 16       | V Loggi filo da partella            | ASCII     |
| 👌 Musica                              | XA201217RN                                                                                                    | 01/01/2018 14:56  | ocumento di testo  | 2.025 KB   |               | 1.0      | Leggi nie da cartella               | ASUI      |
| Video                                 | XB241117NE                                                                                                    | 09/12/2017 22:39  | ocumento di testo  | 1.772 KB   |               | 1,2      |                                     |           |
| 🕺 Gruppo home                         | XB241117NN                                                                                                    | 09/12/2017 22:37  | Oocumento di testo | 2.025 KB   |               |          | Scelta gratica                      |           |
| Bobo                                  | XB241117RE                                                                                                    | 09/12/2017 22:38  | Documento di testo | 1.772 KB   |               | 8.0      | ● SI © NO                           |           |
| ebookreader                           | XB241117RN                                                                                                    | 01/01/2018 11:44  | Documento di testo | 2.025 KB   |               | 0,4      |                                     |           |
| .gegi-0.0                             | XB241117SE                                                                                                    | 09/12/201/22:38 L | Ocumento di testo  | 0 KB       |               |          | INTERROM                            | 1         |
| RX1 Nome file A                       | AM291217RN                                                                                                    | ×                 | "File monitor (*.b | d)" ▼      |               | 2        | Indirizzo del file gen              | erato     |
|                                       |                                                                                                    | 5 1               | Apri 🔽             | Annulla    | ] [           | 1,6      |                                     |           |
|                                       |                                                                                                    |                   |                    |            |               | 1.2      |                                     |           |
|                                       |                                                                                                    |                   |                    |            |               | 1,2      | Valori soglia dinamica              |           |
|                                       |                                                                                                    |                   |                    |            |               | 0,8      |                                     | GIANO     |
|                                       |                                                                                                    |                   |                    |            |               |          |                                     | Ver.      |
|                                       |                                                                                                    |                   |                    |            |               | 0,4      | N ril Media S. Dinam.               | 7.0.4     |
|                                       |                                                                                                    |                   |                    |            |               | +1       | Des surs sei Ois                    |           |
| I.C.                                  |                                                                                                    |                   |                    |            |               | 0.7      | Precurson Sis                       |           |
|                                       |                                                                                                    |                   |                    |            |               |          | Elettromagne                        | tici      |
|                                       | ٨                                                                                                    |                   |                    |            |               | 0        | N. Hilevaz. x Dinamic. Ind. Correla | az. 6     |
| Soglie dinamiche + % Attenuazion      | ne RX1-RX2 + Indice di correlazione                                                                             | dinamico NO       | PSE PS             | E INCERTO  | PSE PROBABILE |          | Vodi                                | (DECORT.) |
|                                       |                                                                                                    |                   |                    |            |               |          | FINE Monitor                        | Accadim   |
|                                       | Dati reali                                                                                                    | Da                | ati simulati       |            |               |          |                                     | ento      |

Clicchiamo sul pulsante **Leggi file da cartella ASCII** (*punto 1*), verifichiamo la scelta del file (*punti 2*, *3 e 4*) e poi clicchiamo sul pulsante **Apri** di cui al *punto 5*.

Soffermiamoci, in particolare, sul punto A

| Soglie dinamiche + % Attenuazione RX1-RX2 + Indice di correlazione dinamico | NO PSE PSE INCERTO PSE PROBABILE |
|-----------------------------------------------------------------------------|----------------------------------|
| Nati reali                                                                  | Dati simulati                    |
| Nati reali                                                                  | Dati simulati                    |

Il programma propone, di default, la condizione: **Soglie dinamiche + % Attenuazione RX1-RX2 + Indice di correlazione dinamico.** 

Salvo scelte diverse i dati verranno elaborati tenendo conto di tutte 3 le componenti la citata condizione (possiamo vedere le 3 componenti come "filtri software"). Il file AM291217.gia (da cui e' stato ricavato il file AM291217RN.txt) e' gia' stato a suo tempo generato, pero', con la stessa condizione di cui sopra. Pertanto, se non cambiassimo i parametri della condizione, otterremmo come risultato lo stesso file di partenza. Vediamo allora come cambiare questa condizione.

| INFO       SCELITA CONDUZ. PSE         0       0         FXILE, + ROZ+E       10         10       Condiz. PSE         0       0         0       0         0       0         0       0         0       0         0       0         0       0         0       0         0       0         0       0         0       0         0       0         0       0         0       0         0       0         0       0         0       0         0       0         0       0         0       0         0       0         0       0         0       0         0       0         0       0         0       0         0       0         0       0         0       0         0       0         0       0         0       0         0       0         0                                                                                                    | GIANO -AUTOSTAZ- Ver. 7.0.4 by IK1XHH   |                             |                                   |                 |                           | 100 ( <u>100</u> ) ( | 🚛 🗆 🔍                   |
|----------------------------------------------------------------------------------------------------|-----------------------------------------|-----------------------------|-----------------------------------|-----------------|---------------------------|----------------------|-------------------------|
| 0       4" 8" 17       15" 20         FX1+E, + POCH, F, Wake Dr. IC       Misrussione       2         Social Condiz, S       Social and the contral and the contran and the contran and the contral and the co                                                                                                    | INFO SCELTA CONDIZ. PSE                 |                             |                                   |                 |                           |                      |                         |
| PXLLF.+F.Y22-FF       Vider Dn IC       Metrosolove       2       Image: 2010/2018         Social Condiz, S       Seglie dinam. + Ind. Correlaz.       1       1       1         Condiz, A       Att% + Ind Correlaz.       0       1       1         Condiz, T       Seglie dinam. + Ind. Correlaz.       0.5       0       0       0         RX2 + Soglia Dinamica       2       Leggi file da cartelia ASCII       2       Scella gratica       2       Leggi file da cartelia ASCII         RX1 + Soglia Dinamica       2       Leggi file da cartelia ASCII       2       Scella gratica       2       Scella gratica       2       Leggi file da cartelia ASCII         RX1 + Soglia Dinamica       2       Leggi file da cartelia ASCII       2       Scella gratica       2       Scella gratica       2       Scella grati                                                                                                    | 0° 4°                                   | 8'                          | 12'                               | 16'             | 20'                       | GIANO                |                         |
| Social Condiz: PSE       Image: Social Condiz: Social Condiz: Social condiz: All X2 + Ind. Correlaz.         Condiz: Social condiz: T       Social condiz: Social condiz: All X2 + Ind. Correlaz.         Rv2 + Social Dimamica       Image: Social condiz: Social condiz: Condiz: All X2 + Ind. Correlaz.         Rv2 + Social Dimamica       Image: Social condiz: Social condiz: Condiz: All X2 + Ind. Correlaz.         Rv2 + Social Dimamica       Image: Social condiz: Social condiz: Condiz: All X2 + Ind. Correlaz.         Rv2 + Social Dimamica       Image: Social condiz: Social condiz: Social condici: Social condici: Social condiz: Social condiz: Social condiz: Social condiz: Social condici: Social condici: Social condi: Social condici: Social condici: Social condi: Social                                                                                                    | RX1-L.F. + RX2-N.F. Valore Din. I.C.    | Attenuazio                  | one                               |                 | 2                         |                      |                         |
| Social Condiz: PSE       15       Ora 23 18-34<br>by IK1XXHH         Condiz: S       Soglie dinam: + Ind. Correlaz.       12         Condiz: A       A4% + Ind. Correlaz.       12         * Condiz: T       Soglie dinam + Ind. Correlaz.       0.4         * Condiz: T       Soglie dinam + Ind. Correlaz.       0.4         * Condiz: T       Soglie dinam + Ind. Correlaz.       0.4         * Condiz: T       Soglie dinam + Ind. Correlaz.       0.4         * Condiz: T       Soglie dinam + Ind. Correlaz.       0.4         * Condiz: T       Soglie dinam + Ind. Correlaz.       0.4         * Condiz: T       Soglie dinam + Ind. Correlaz.       0.4         * Soglie dinamica       2       Leggi file da cartella ASCII         * Soglia Dinamica       16       Leggi file da cartella ASCII         * Soglia Dinamica       12       Social grafica         * SI · NO       ELABORA       1         * Soglia Dinamica       1       1         * Soglia Dinamica       2       Valori soglia dinamica         * Soglia Dinamica       0       0       0         * Soglia Dinamica       12       Valori soglia dinamica       0         * Soglia Dinamica       0       0       0       0 </td <td></td> <td></td> <td></td> <td></td> <td></td> <td>AR</td> <td>Oggi: 24/01/2018</td>                                                                                                    |                                         |                             |                                   |                 |                           | AR                   | Oggi: 24/01/2018        |
| Condiz S       Soglie dinam. + Ind. Correlaz.         Condiz A       Att% + Ind. Correlaz.         Condiz T       Soglie dinam. + Ind. Correlaz.         Condiz T       Soglie dinam. + Ind. Correlaz.         Condiz T       Soglie dinam. + Ind. Correlaz.         ANNULLA       CONFERMA         Condiz T       Soglie dinam. + Ind. Correlaz.         ANNULLA       CONFERMA         INV2 + Soglia Dinamica       Interpretation of the social state (two of the social state)         INV2 + Soglia Dinamica       Interpretation of the social state (two of the social state)         INV2 + Soglia Dinamica       Interpretation of the social state)         INV1 + Soglia Dinamica       Interpretation of the social state)         INV1 + Soglia Dinamica       Interpretation of the social state)         INV1 + Soglia Dinamica       Interpretation of the social state)         INV1 + Soglia Dinamica       Interpretation of the social state)         INV1 + Soglia Dinamica       Interpretation of the social state)         INV1 + Soglia Dinamica       Interpretation of the social state)         INV1 + Soglia Dinamica       Interpretation of the social state)         INV1 + Soglia Dinamica       Interpretation of the social state)         INV1 + Soglia Dinamica       Interpretation of the social state)         INV1 + Socia                                                                                                    | ·····                                   | Scelta Condiz. PSE          |                                   |                 | 1,6                       | SI                   | Ora: 23.18.34           |
| Image: Soglie dinamice       Image: Soglie dinamice       Image: Soglie dinamice       Image: Soglie dinamice         Image: Soglie dinamice       Image: Soglie dinamice       Image: Soglie dinamice       Image: Soglie dinamice         Image: Soglie dinamice       Image: Soglie dinamice       Image: Soglie dinamice       Image: Soglie dinamice         Image: Soglie dinamice       Image: Soglie dinamice       Image: Soglie dinamice       Image: Soglie dinamice         Image: Soglie dinamice       Image: Soglie dinamice       Image: Soglie dinamice       Image: Soglie dinamice         Image: Soglie dinamice       Image: Soglie dinamice       Image: Soglie dinamice       Image: Soglie dinamice         Soglie dinamice + % Attenuazione BX1-F022 + Indice di correlazione dinamice       Image: Soglie dinamice       Image: Soglie dinamice       Image: Soglie dinamice         Soglie dinamiche + % Attenuazione BX1-F022 + Indice di correlazione dinamice       Image: Soglie PERIORABILE       Image: Soglie dinamice       Image: Soglie dinamice                                                                                                    |                                         | O Condiz S                  | Soglie dinam. + Ind. Correlaz.    |                 |                           |                      | by IK1XHH               |
| NM291217RN       Att% + ind. Correlaz.            • Condiz. T       Soglie dinam. + ind. Correlaz. + Att%,            • Condiz. T       Soglie dinam. + ind. Correlaz. + Att%,            • Condiz. T       Soglie dinam. + ind. Correlaz. + Att%,            • Condiz. T       Soglie dinam. + ind. Correlaz. + Att%,            • Condiz. T       Soglie dinam. + ind. Correlaz. + Att%,            • Condiz. T       Soglie dinam. + ind. Correlaz. + Att%,            • Condiz. T       Soglie dinam. + ind. Correlaz. + Att%,            • Condiz. T       Soglie dinam. + ind. Correlaz. + Att%,            • Condiz. T       Soglie dinam. + ind. Correlaz. + Att%,            • Condiz. T       Soglie dinam. + ind. Correlaz. + Att%,            • Condiz. T       Soglie dinamica.            • Soglie dinamica.          • Soglie dinamica.            • RXI + Soglia Dinamica.          • Soglie dinamica.            • Indirizzo del file generato           • Indirizzo del file generato             • Indirizzo del file generato           • Indirizzo del file generato             • Indirizzo del file generato           • Indirizzo del file generato             • Indirizzo del file generato           • Indirizzo del file generato      <                                                                                                    |                                         | 1                           |                                   |                 | 1,2                       | File formato testo   | (.txt) Record           |
| Image: Soglie dinam: + Ind. Correlaz. +Att%       0.3         ANNULLA       CONFERMA         FX2 + Soglia Dinamica       0.4         FX2 + Soglia Dinamica       2         FX2 + Soglia Dinamica       2         FXX + Soglia Dinamica       2         FXX + Soglia Dinamica       2         FXX + Soglia Dinamica       0.4         FXX + Soglia Dinamica       0.4                                                                                                    |                                         | O Condiz. A                 | Att% + Ind. Correlaz.             |                 |                           | AM291217RN           |                         |
| Condiz, T Soglie dinam. + Ind. Correlaz. +Att%     ANNULLA CONFERMA      Out      ANNULLA CONFERMA      Out      Conferma      Out      Conferma      Conferma      Conferma      Conferma      Out      Conferma      Conferma      Confer |                                         | -                           |                                   |                 | 0,8                       |                      | P100 97 AH              |
| ANNULLA       CONFERMA       0.4         RX2 * Soglia Dinamica       16       Leggi file da cartella ASCII         12       Scella grafica       8.8         8       * SI       NO         RX1 * Soglia Dinamica       0.4       INTERROMPI         Ic       10       10         Ic       0       0       0         Soglie dinamiche *% Attenuazione RX1-RX2 * Indice di correlazione dinamica       0       0       0         NO PSE       PSE INCERTO       PSE PROBABILE       Functionamica                                                                                                    |                                         | Ondiz. T Sog                | lie dinam. + Ind. Correlaz. +Att9 | • /             |                           |                      |                         |
| ANNULLA       CONFERMA         RX2 + Soglia Dinamica       2         IS       Leggi file da cartella ASCII         I2       Scelta grafica         0.8       9.1         NO       ELABORA         0.4       INTERROMPI         INTERROMPI       1         Indrizzo del file generato       1         IC       0       0       GIANO         Soglie dinamica       7.04         IC       9.5       Dramic Journa (Journa)       10         Soglie dinamice + % Attenuazione RX1+RX2 + Indice di correlazione dinamico       NO PSE       PSE INCERTO       PSE INCERTO                                                                                                    |                                         |                             |                                   | K               |                           |                      |                         |
| RX2 + Soglia Dinamica       2         I.6       Leggi file da cartella ASCII         I.2       Scelta grafica         0.8       0 I         0.4       INTERROMPI         Indrizzo del file generato         I.6       Indrizzo del file generato         I.6       0 I         I.1       Indrizzo del file generato         I.2       Valori soglia dinamica         I.2       Valori soglia dinamica         I.2       Valori soglia dinamica         I.2       Valori soglia dinamica         I.2       Valori soglia dinamica         I.2       Valori soglia dinamica         I.2       Valori soglia dinamica         I.2       Valori soglia dinamica         I.2       Valori soglia dinamica         I.3       I.4         I.4       I.4         I.5       I.4         I.6       I.7         I.6       I.8         I.6       I.7         I.6       I.7         I.7       I.7         I.6       I.7         I.7       I.7         I.6       I.7         I.7       I.7         I.7       I.7 <td></td> <td>A</td> <td>NNULLA CONFERMA</td> <td></td> <td></td> <td></td> <td></td>                                                                                                    |                                         | A                           | NNULLA CONFERMA                   |                 |                           |                      |                         |
| RX2 + Soglia Dinamica       2         16       Leggi file da cartella ASCII         12       Scelta grafica         08       • SI         04       INTERROMPI         18       Indrizzo del file generato         16       Indrizzo del file generato         16       Valori soglia dinamica         0       0         12       Valori soglia dinamica         12       Valori soglia dinamica         12       Valori soglia dinamica         12       Valori soglia dinamica         12       Valori soglia dinamica         13       0       0         14       Precursori Sismici         15       Elettromagnetici         16       N Pievaz x Dinamic. Ind. Correlaz. 6         17       Precursori Sismici         18       Pievaz x Dinamic. Ind. Correlaz. 6                                                                                                    |                                         |                             |                                   |                 |                           |                      |                         |
| 16       Leggi file da cartella ASCII         12       Scelta grafica         08       © SI         04       INTERROMPI         12       Indirizzo del file generato         16       Indirizzo del file generato         16       0         12       Valori soglia dinamica         13       0         14       Precursori Sismici         15       Indirizzo file di correlazione dinamico         16       NO         17       Precursori Sismici         18       O         10       0         10       0         11       Precursori Sismici         12       Veri         14       Precursori Sismici         15       Indirizzo del correlazione dinamico                                                                                                    | RX2 + Soglia Dinamica                   |                             |                                   |                 | 2                         |                      |                         |
| 12       Scelta grafica         08       © SI         04       INTERROMPI         12       Indrizzo del file generato         16       12         12       Valori soglia dinamica         08       0       0         09       0       0         11       Precursori Sismici         07       Precursori Sismici         11       Precursori Sismici         12       Valori soglia dinamica         0       0       0         11       Precursori Sismici         07       Precursori Sismici         107       Precursori Sismici         11       Precursori Sismici         12       Valori soglia dinamica         08       0         107       Precursori Sismici         11       Precursori Sismici         12       Valori Soglia dinamica         13       Precursori Sismici         14       Precursori Sismici         15       Precursori Sismici         16       Indicati di correlazione dinamico         16       Indicati di correlazione dinamico                                                                                                    |                                         |                             |                                   |                 | 1,6                       | Leggi file           | da cartella ASCII       |
| Scella grafica         0.8       SI         0.4       INTERROMPI         1       Indirizzo del file generato         16       12         Valori soglia dinamica       0         0.4       Valori soglia dinamica         0.8       0       0         0.8       0       0         1.2       Valori soglia dinamica         0.4       Indirizzo del file generato         1.6       12         Valori soglia dinamica       0         0.4       0       0         1.2       Valori soglia dinamica         0.4       Precursori Sismici         1.7       Precursori Sismici         0.7       Precursori Sismici         0.7       Elettromagnetici         0       N. Rievaz, x Dinamic. Ind. Correlaz, 6         Soglia dinamiche + % Attenuazione RX1-RX2 + Indice di correlazione dinamico       NO PSE         NO PSE       PSE INCERTO       PSE PROBABILE                                                                                                    |                                         |                             |                                   |                 | 1,2                       |                      |                         |
| 03       • SI       NO       EBBORN         04       INTERROMPI         16       1         12       Indirizzo del file generato         08       0       0         04       INTERROMPI         12       Indirizzo del file generato         16       12         17       Valori soglia dinamica         04       0         04       0         05       0         06       0         07       0         08       0         09       0         04       No         17       Precursori Sismici         07       Elettromagnetici         08       0         07       Precursori Sismici         107       Elettromagnetici         08       0         09       0         00       0         07       RESET                                                                                                    |                                         |                             |                                   |                 |                           | Scelta grafica       |                         |
| 0.4       INTERROMPI         RX1 + Soglia Dinamica       2         1.5       1.6         1.2       1.2         0.4       0         0.5       0         0.6       0         0.7       0         0.7       0         0.7       0         0.7       0.7         0.8       0         0.7       0         0.7       0         0.7       0         0.7       0         0.7       0         0.7       0         0.7       0         0.7       0         0.7       0         0.7       0         0.7       0         0.7       0         0.7       0         0.7       0         0.7       0         0.7       0         0.7       0         0.7       0         0.7       0         0.7       0         0.7       0         0.7       0         0.7       0         0.7       0         0.                                                                                                    |                                         |                             |                                   |                 | 0.8                       | • SI • I             |                         |
| RX1 + Soglia Dinamica       2       Indirizzo del file generato         16       16         12       12         Valori soglia dinamica       0         0.8       0       0         0.4       0       0         Nnii Media       5. Dnami.       7.0.4         Ic.       11       Precursori Sismici         Soglie dinamiche + % Attenuazione RX1-RX2 + Indice di correlazione dinamico       NO PSE       PSE INCERTO       PSE PROBABILE                                                                                                    |                                         |                             |                                   |                 | 0,4                       |                      |                         |
| RX1 + Soglia Dinamica       2       Indifi220 del tile generato         16       16         12       Valori soglia dinamica         0.8       0         0.4       0         0.4       Ver.         Null       Media S. Dmam.         0.7       Elettromagnetici         0.7       Elettromagnetici         0.8       N Rievaz x Dinamic. Ind. Correlaz. 6         Soglie dinamiche + % Attenuazione RX1-RX2 + Indice di correlazione dinamico       NO PSE                                                                                                    |                                         |                             |                                   |                 |                           |                      |                         |
| 12       12         12       0         12       0         0.8       0         0.4       0         0.4       0         0.4       0         0.7       Precursori Sismici         0.7       Elettromagnetici         0       N. Filevaz. x Dinamic. Ind. Correlaz. 6         Soglie dinamiche + % Attenuazione RX1-RX2 + Indice di correlazione dinamico       NO PSE                                                                                                    | RX1 + Soglia Dinamica                   |                             |                                   |                 | 2                         | Indinzzo             | del file generato       |
| 12         Valori soglia dinamica         0.8         0.0       0         0.4       0         0.4       0         0.7       Precursori Sismici         0.7       Elettromagnetici         0       0         0.8       0.7         Soglie dinamiche + % Attenuazione RX1-RX2 + Indice di correlazione dinamico       NO PSE         PSE INCERTO       PSE INCERTO                                                                                                    |                                         |                             |                                   |                 | 1,6                       |                      |                         |
| Valori soglia dinamica         0       0       0       0       0       0       Valori soglia dinamica         0.8       0       0       0       0       0       Valori soglia dinamica         0.4       0       0       0       0       Valori soglia dinamica         0.4       0       0       0       Valori soglia dinamica         0.4       0       0       0       Valori soglia dinamica         0.4       0       0       0       Valori soglia dinamica         0.4       0       0       0       Valori soglia dinamica         0.4       Nriti Media S. Dinam.       7.0.4       Precursori Sismici         0.7       Elettromagnetici       0       N. Rievaz. x Dinamic. Ind. Correlaz.       6         Soglie dinamiche + % Attenuazione RX1-RX2 + Indice di correlazione dinamico       NO PSE       PSE INCERTO       PSE PROBABILE       FINIE       Vedi       RESET                                                                                                    |                                         |                             |                                   |                 | · · · · · · · · · · · 1.2 |                      |                         |
| I.C.       0       0       0       Ver.         0,4       0       0       0       Ver.         11       Precursori Sismici       7.0.4         0,7       Elettromagnetici       0       N. Rilevaz. x Dinamic. Ind. Correlaz.       6         Soglie dinamiche + % Attenuazione RX1-RX2 + Indice di correlazione dinamico       NO PSE       PSE INCERTO       PSE PROBABILE       FINIT       Vedi       RESET                                                                                                    |                                         |                             |                                   |                 | 0.8                       | Valori soglia dina   | GIANO                   |
| 0.4       Nuti       Media       S. Dinami.       7. 0.4         10       11       Precursori       Sismici         0.7       Elettromagnetici       0       N. Rilevaz: x Dinamic. Ind. Correlaz.       6         Soglie dinamiche + % Attenuazione RX1-RX2 + Indice di correlazione dinamico       NO PSE       PSE INCERTO       PSE PROBABILE       FINIE       Vedia       RESET                                                                                                    |                                         |                             |                                   |                 | 0.0                       |                      | 0 Ver.                  |
| IC       Image: Constraint of the second second secon                                    |                                         |                             |                                   |                 | 0,4                       | N.ril Media          | S. Dinam. 7.0.4         |
| 0,7       Elettromagnetici         0,7       Elettromagnetici         0       N. Rilevaz. x Dinamic. Ind. Correlaz.         6       Vedi         RESET                                                                                                    |                                         |                             |                                   |                 | +1                        | Precu                | sori Sismici            |
| Soglie dinamiche + % Attenuazione RX1-RX2 + Indice di correlazione dinamico NO PSE PSE INCERTO PSE PROBABILE                                                                                                    |                                         |                             |                                   |                 | 0,7                       | Flettr               | omagnetici              |
| Soglie dinamiche + % Attenuazione RX1-RX2 + Indice di correlazione dinamico NO PSE PSE INCERTO PSE PROBABILE                                                                                                    |                                         |                             |                                   |                 | 0                         | N. Rilevaz. x Dinan  | nic. Ind. Correlaz. 6   |
| Soglie dinamiche + % Attenuazione RX1-RX2 + Indice di correlazione dinamico NO PSE PSE INCERTO PSE PROBABILE Vedi RESET                                                                                                    |                                         |                             |                                   |                 |                           |                      |                         |
|                                                                                                    | Soglie dinamiche + % Attenuazione RX1-R | X2 + Indice di correlazione | dinamico NO PSE                   | PSE INCERTO PSE | PROBABILE                 | FINE                 | Vedi RESET              |
| Dati simulati Dati simulati                                                                                                    |                                         | Dati reali                  | Dati simulati                     |                 |                           |                      | Monitor Accadim<br>ento |

Clicchiamo sul menu' **SCELTA CONDIZ. PSE** e poi, nella tendina a discesa che apparira', su **Vedi scelta**.

Selezioniamo la condizione **S**, come indicato dalla freccia e poi clicchiamo sul pulsante **CONFERMA**.

Il risultato e' il seguente:

| Soglie dinamiche + Indice dinamico di correlazione | NO PSE        | PSE INCERTO | PSE PROBABILE |
|----------------------------------------------------|---------------|-------------|---------------|
|                                                    |               |             |               |
| Dati reali                                         | Dati simulati |             |               |

I dati verranno dunque elaborati tenendo conto della condizione che prevede **solo due** componenti (2 filtri ) e cioe' : **Soglie dinamiche** + **Indice dinamico di correlazione**.

| Scelta grafica<br><ul> <li>SI</li> <li>NO</li> </ul> | ELABORA  |
|------------------------------------------------------|----------|
| INTERRO                                              |          |
| Indirizzo del file g                                 | generato |

Accettiamo la scelta grafica di default e clicchiamo sul pulsante **ELABORA** come indicato dalla freccia qui a fianco. Dopo una decina di minuti, al termine dell'elaborazione, avremo il seguente risultato:

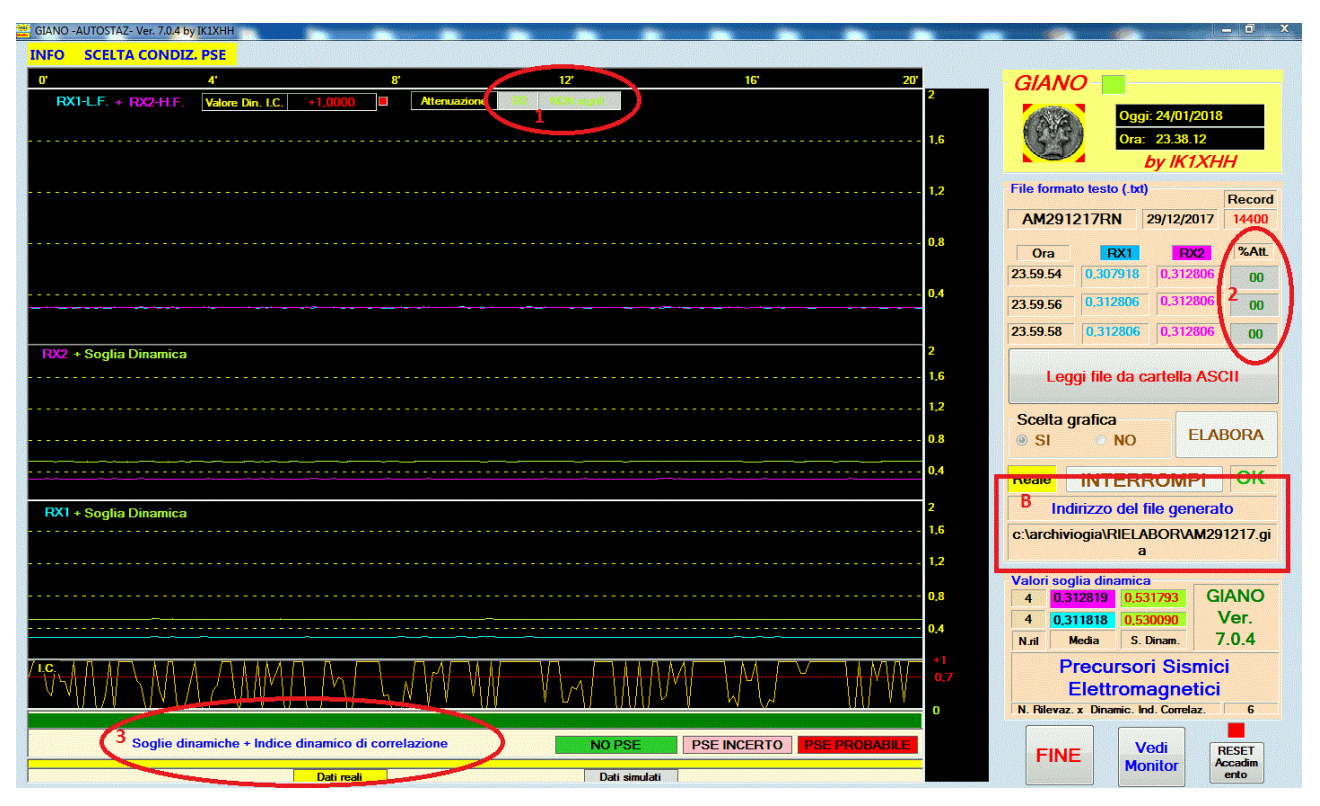

Al punto *1 e 2* possiamo verificare che la **% di attenuazione** non viene presa in considerazione ( **sfondo grigio** ). Al *punto 3*, al contrario, vengono indicate come componenti valide le **Soglie dinamiche** e l'**Indice di correlazione dinamico**.

Lanciamo ora giano leggi per visualizzare il file originale AM291217.gia

| GIANO -PSE finder- Ver. 7.0.2 by IK1XI | HH m                        |                  |              |                                        |                                       |                       | (6) (            |                           |  |
|----------------------------------------|-----------------------------|------------------|--------------|----------------------------------------|---------------------------------------|-----------------------|------------------|---------------------------|--|
| VISUALIZZA FILES Screenshot immediato  |                             |                  |              |                                        | MAX                                   |                       |                  |                           |  |
| 0' 4'                                  |                             | 8' 1             | 2'           | 16'                                    |                                       | GIANU                 |                  | IVAVUU                    |  |
|                                        |                             |                  |              | 2                                      | <b>+</b>                              |                       | Oggi: 25/01/2018 | ікіхнн                    |  |
| RX1-L. + RX2-H.F.                      |                             |                  |              |                                        | R                                     | 1 4 4 4 4             |                  | robertovioli@fastwebnet.i |  |
|                                        |                             |                  |              | 16                                     |                                       |                       | Ora: 00.08.54    | Ver. 7.0.2                |  |
| 🔐 Apri                                 |                             |                  |              | ×                                      |                                       |                       |                  | -                         |  |
| Computer +                             | Disco locale (C:)  archivid | agia • ALTRESTA  | Cerro Al TRI | STA                                    | N.REC.                                | Orario RX1            | RX2 SD.RX1       | SD.RX2 IC.COR. %ATT       |  |
|                                        | 4                           |                  | 1            | 1,2                                    |                                       |                       |                  |                           |  |
| Organizza 👻 Nuova cartella             |                             |                  |              | ······································ |                                       | + 4"                  |                  |                           |  |
| 🔓 Contatti 🔷                           | Nome                        | Ultima modifica  | Тіро         | Dimension ^ 0.8                        | J                                     | + 2"                  |                  |                           |  |
| 📜 Desktop                              | AH281217                    | 29/12/2017 04:04 | File GIA     | 1.280 K                                |                                       | + 4"                  |                  |                           |  |
| Documenti                              | AH291217                    | 30/12/2017 04:05 | File GIA     | 1.280 K                                |                                       |                       |                  |                           |  |
| . Download                             | AH301217                    | 31/12/2017 04:04 | File GIA     | 1.280 K 0.4                            |                                       | +2<br>+4"             |                  |                           |  |
| 📔 Immagini 👘                           | AH311217                    | 01/01/2018 04:32 | File GIA     | 1.280 K                                |                                       |                       |                  |                           |  |
| Musica                                 | AM020118                    | 03/01/2018 04:04 | File GIA     | 1.280 K                                |                                       | +2"                   |                  |                           |  |
| 👔 Partite salvate                      | AM071217EX                  | 17/01/2018 14:47 | File GIA     | 0 К 2                                  |                                       |                       |                  |                           |  |
| 👔 Preferiti                            | AM271217                    | 28/12/2017 14:06 | File GIA     | 1.080 K 1 6                            |                                       | +2"                   |                  |                           |  |
| Ricerche 2                             | AM291217                    | 30/12/2017 04:04 | File GIA     | 1.280 K                                |                                       | +4"                   |                  |                           |  |
| - 🕌 Tracing                            | AM301217                    | 31/12/2017 04:04 | File GIA     | 1.280 K                                |                                       | +2"                   |                  |                           |  |
| 📓 Video                                | WX241217                    | 08/01/2018 17:14 | File GIA     | 1.280 K                                | · · · · · ·                           | +4"                   | -                |                           |  |
| VirtualBox VMs                         | XA201217                    | 03/01/2018 14:34 | File GIA     | 11 K                                   | - I                                   | +2"                   |                  | hannan I                  |  |
| Computer                               | XB241117                    | 03/01/2018 14:52 | File GIA     | 23 K 🚽 = = 0,4                         | ·                                     | +4"                   |                  |                           |  |
| Rete 3                                 | •                           | m                |              | •                                      | · · · · · · · · · · · · · · · · · · · | +2"                   |                  |                           |  |
| Nome fil                               | AM201217                    | <b>`</b>         | File monitor | 2                                      |                                       | +4"                   |                  |                           |  |
|                                        |                             | 5                |              | 16                                     |                                       | +2"                   |                  |                           |  |
|                                        |                             |                  | Apri         | Annulla                                |                                       | +4"                   |                  |                           |  |
|                                        |                             |                  |              |                                        |                                       | +2"                   |                  |                           |  |
|                                        |                             |                  |              |                                        |                                       | +4"                   |                  |                           |  |
|                                        |                             |                  |              | 0,8                                    | 000000                                |                       |                  |                           |  |
|                                        |                             |                  |              |                                        |                                       | 0.4 SCORRIMENTO FILES |                  |                           |  |
|                                        |                             |                  |              |                                        |                                       |                       | del file         |                           |  |
| I.C.                                   |                             |                  |              | +1                                     | +1                                    | +10 +                 | 25 +200          | +500 Fine file            |  |
|                                        |                             |                  |              |                                        | Initia                                | file 1                | -10 25           | 200 500                   |  |
|                                        |                             |                  |              |                                        |                                       | me -1                 | -10 -25          | -200 -500                 |  |
|                                        |                             |                  |              |                                        | Leggi                                 | files FINE            | RESI             | T MOD.                    |  |
|                                        |                             | NO PSE P         | SE INCERTO   | PSE PROBABILE                          | gg.                                   |                       | Accadir          | nento ESTESA              |  |
|                                        |                             | PADDA            |              | 2080 10                                | 1 41 410                              |                       |                  |                           |  |
|                                        | Dati reali                  | Dati simulati    |              |                                        | BARINA                                |                       | -10              |                           |  |

Clicchiamo quindi su **Leggi files** al *punto 1* e selezioniamo il files AM291217 dopo esserci portati all'indirizzo C:\archiviogia\ALTRESTA.

Verifichiamo la corretteza della scelta (*punto 2, 3 e 4*) ed, infine, clicchiamo sul pulsante **Apri**. Scorrendo lungo il file portiamoci nella seguente posizione:

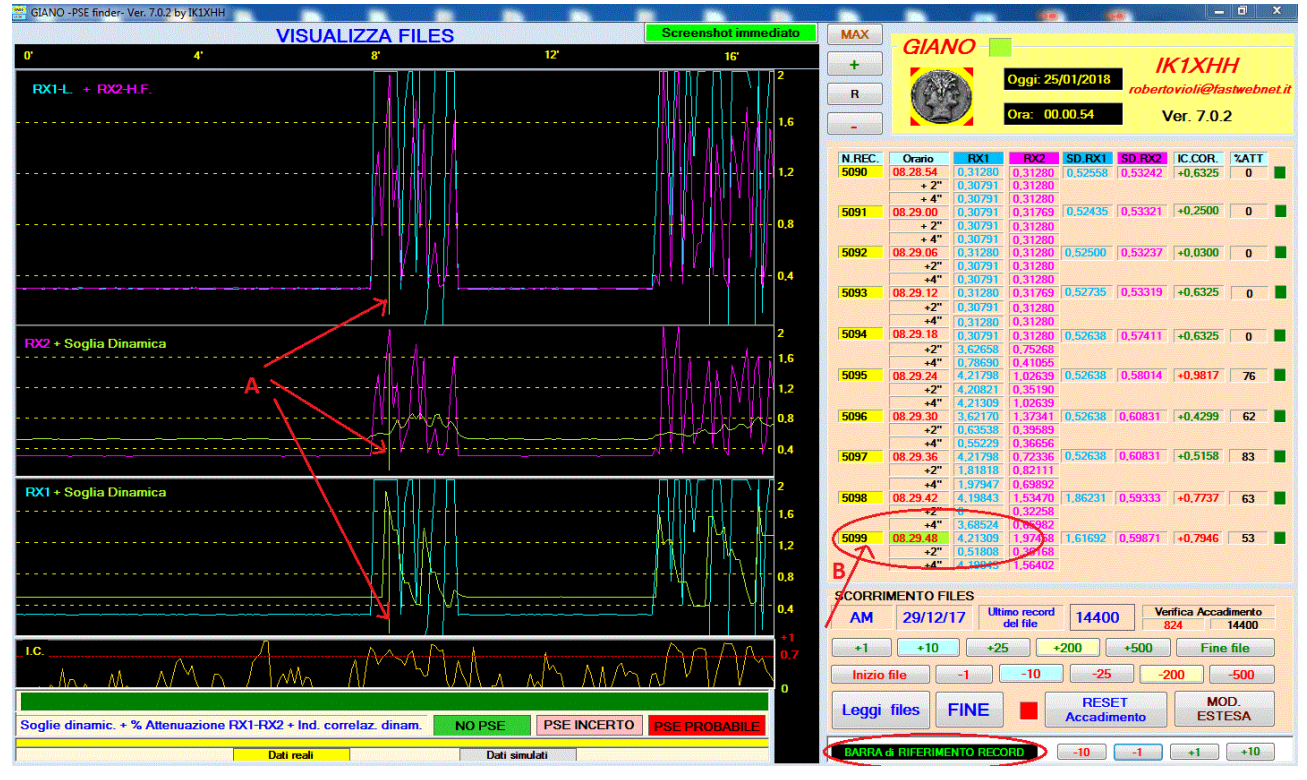

La

(vedi *punto A*) e' stata posizionata,

agendo opportunamente sui pulsanti di spostamento **-10 -1 +1 +10**, sul record **5099** (vedi *punto B*).

In modo analogo andiamo a leggere il file AM291217.gia situato, pero', nella cartella C:\archiviogia\RIELABOR (cioe' il file nuovo derivante dalla conversione).

| GIANO -PSE finder- Ver. 7.0.2 by IK1XH | н                                                                                                    | <b>III. III</b>              |                                       |                 |               | <b>1</b> |           |              |                           | <b>670</b>                             |                  | o x      |
|----------------------------------------|----------------------------------------------------------------------------------------------------|------------------------------|---------------------------------------|-----------------|---------------|----------|-----------|--------------|---------------------------|----------------------------------------|------------------|----------|
| VISUALIZZA FILES                       |                                                                                                    |                              |                                       | Screenshot imme | diato         | MAX      | 01440     |              |                           |                                        |                  |          |
| 0' 4'                                  |                                                                                                    | 8.                           | 12                                    |                 | 16'           |          |           | GIANO        |                           |                                        | HEAVEL II        |          |
|                                        |                                                                                                    |                              |                                       |                 |               | 2        | +         |              | Oggi: 24/                 | 1/2018                                 | IKIXHH           |          |
| RX1-L. + RX2-H.F.                      |                                                                                                    |                              |                                       |                 |               |          | R         | ( Carrow     | oggi. E ija               | rol                                    | ertovioli@fast   | webnetit |
|                                        |                                                                                                    |                              |                                       |                 |               |          |           | ST           | Ora: 23.4                 | 4.38                                   | Ver 702          |          |
| Apri                                   | and the second second second second second second second second second second second second second second second |                              |                                       |                 | x             | - 1,6    | -         |              |                           |                                        | VOI: 7.0.2       |          |
|                                        |                                                                                                    |                              |                                       |                 |               |          |           |              |                           |                                        |                  |          |
| G 🚽 🚽 🖡 🕨 Computer 🕨                   | Disco locale (C:) 🕨 archiviogia                                                                                  | <ul> <li>RIELABOR</li> </ul> | · · · · · · · · · · · · · · · · · · · | Cerca RIELABOR  | <b>P</b>      | - 12     | N.REC.    | Orano RG     | RX2                       | D.RAT SU.H                             | Z IC.COR.        | ATT      |
| Organizza 👻 Nuova cartella             |                                                                                                    | 4                            |                                       | 9=              | • 🔳 🔞         |          |           | + 2"<br>+ 4" |                           |                                        |                  |          |
| 🔶 Preferiti                            | Nome                                                                                                    |                              | Ultima modifica                       | Тіро            | Dimensione    | - 0.8    |           |              |                           | I                                      |                  |          |
| Deskton                                | AM071217                                                                                                    | 10 <b>X</b> - 10             | 17/01/2018 18:07                      | Eile GIA        | 704 KB        | 0.0      |           | + 4"         |                           |                                        |                  |          |
| Download                               | AM291217                                                                                                    |                              | 24/01/2018 23:35                      | File GIA        | 1 280 KB      |          |           | 011          |                           |                                        |                  |          |
|                                        | XH170118                                                                                                    |                              | 18/01/2018 10:50                      | File GIA        | 94 KB         | - 0,4    |           | +2"          |                           |                                        |                  |          |
| Deskton                                | XH190118                                                                                                    | N 1                          | 20/01/2018 11:59                      | File GIA        | 1 280 KB      | Г        |           |              |                           |                                        |                  |          |
| Baccolte                               |                                                                                                    |                              | 20,01,2010 11.55                      | The obt         | 11200 110     |          |           | +2"          |                           |                                        |                  |          |
| Documenti                              |                                                                                                    |                              |                                       |                 |               | 2        |           |              |                           |                                        |                  |          |
|                                        |                                                                                                    |                              |                                       |                 |               | - 16     |           | +2"          |                           |                                        |                  |          |
| A Musica                               |                                                                                                    |                              |                                       |                 |               |          |           | +4"          |                           |                                        |                  |          |
| Video                                  |                                                                                                    |                              |                                       |                 | -             | - 1.2    |           | +2"          |                           | ······································ | )                |          |
| Gruppo home                            |                                                                                                    |                              |                                       |                 |               |          |           | +4"          |                           |                                        |                  |          |
| A Bobo                                 |                                                                                                    |                              |                                       |                 |               | - 0,8    |           | +2"          |                           |                                        |                  |          |
|                                        |                                                                                                    |                              |                                       |                 | -             | - 0.4    |           | +4"          |                           |                                        |                  |          |
| .gegl-0.0 +                            | •                                                                                                    |                              | m                                     |                 | •             |          |           | +2"          |                           | I                                      |                  |          |
|                                        |                                                                                                    |                              |                                       | (m              |               | 2        |           | +4"          |                           |                                        |                  |          |
| Nome file:                             | Nome file: AM291217                                                                                              |                              | •                                     | File monitor    |               |          |           |              |                           |                                        |                  |          |
|                                        |                                                                                                    |                              |                                       | Apri 🔫          | Annulla       | 1,6      |           | +2<br>+4"    |                           |                                        |                  |          |
|                                        |                                                                                                    |                              |                                       |                 |               | - 1.2    |           |              |                           |                                        |                  |          |
|                                        |                                                                                                    |                              |                                       |                 |               |          |           | +2"          |                           |                                        |                  |          |
|                                        |                                                                                                    |                              |                                       |                 |               | - 0,8    |           |              |                           |                                        |                  |          |
|                                        |                                                                                                    |                              |                                       |                 |               | S        | CORRIM    | ENTO FILES   |                           |                                        |                  |          |
|                                        |                                                                                                    |                              |                                       |                 |               | 0,4      |           |              | Ultimo record<br>del file |                                        | Verifica Accadin | nento    |
|                                        |                                                                                                    |                              |                                       |                 |               | *1       |           | 10           | 05                        |                                        |                  |          |
| I.C.                                   |                                                                                                    |                              |                                       |                 |               | - 0.7    | +1        | +10          | +25 +2                    | JU   +50                               | J j Fine fi      | lie      |
|                                        |                                                                                                    |                              |                                       |                 |               |          | Inizio fi | le -1        | -10                       | -25                                    | -200             | 500      |
|                                        |                                                                                                    |                              |                                       |                 |               |          | Leagi f   | iles FIN     | -                         | RESET                                  | MOD              |          |
|                                        |                                                                                                    |                              | NO PSE                                | SE INCERTO      | PSE PROBABILE |          |           |              |                           | Accadimento                            | ESTE             | SA       |
| Dati reali Dati simulati               |                                                                                                    |                              |                                       |                 |               |          | BARRA di  | RIFERIMENTO  | RECORD                    | -10 -1                                 | +1               | +10      |

Portiamoci nella stessa posizione di prima scorrendo il file e agendo sulla **BARRA** di **RIFERIMENTO RECORD**.

Avremo :

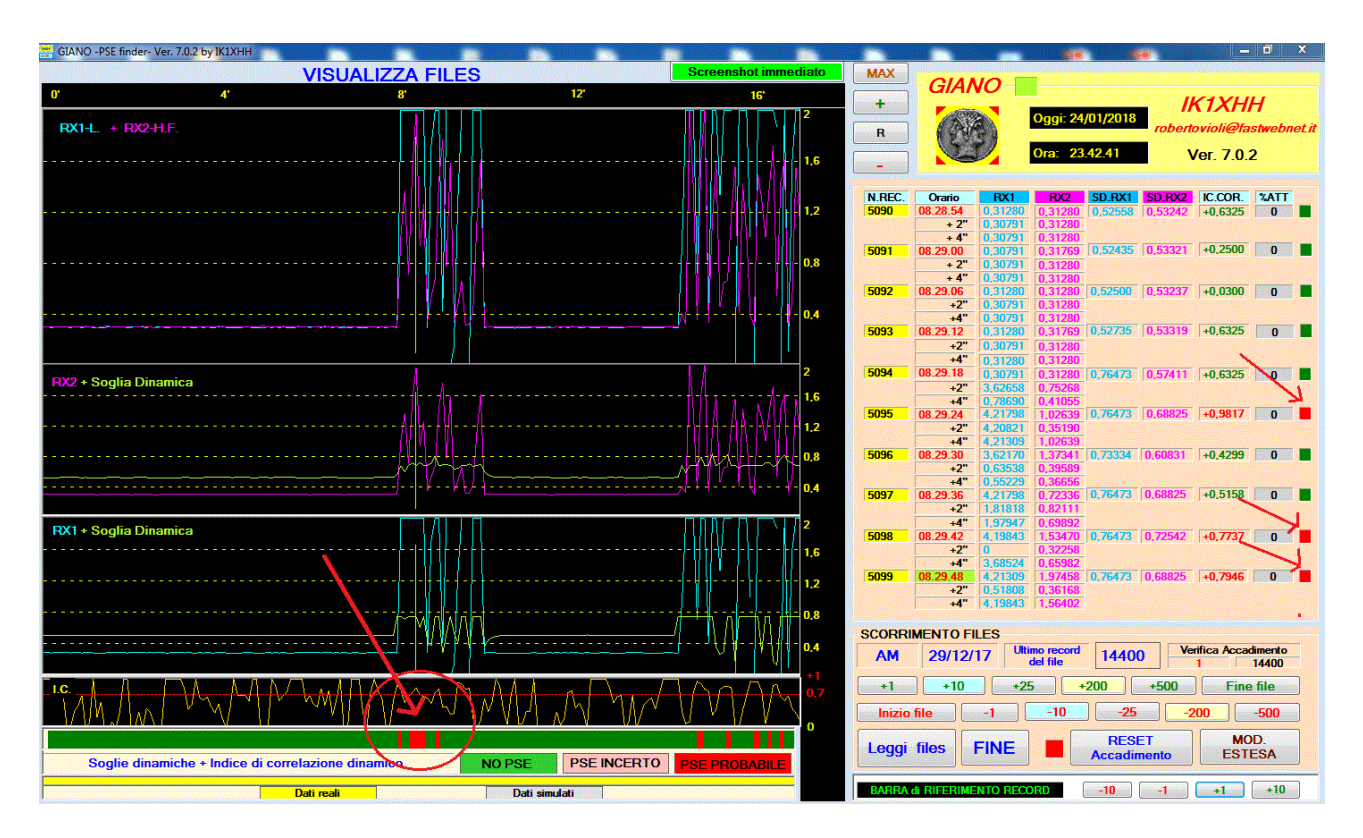

I leds relativi ai records n. 5095, 5098 e 5099 risultano ora di colore **rosso** e non **verde** come nella schermata relativa al file originale segnalando cosi' la probabilita' di un evento PSE.

Anche la barra situata in basso evidenzia la stessa situazione (vedi *cerchio rosso*). In altri termini, i 3 records citati non venivano considerati come probabili Pse in quanto l'attenuazione tra RX1 e RX2 non era considerata significativa. Avendo escluso la percentuale di attenuazione come fattore di filtro, vengono quindi considerati interessanti ai fini Pse tutti i records che soddisfano gli altri due parametri di valutazione e cioe' segnali RX1 e RX2 sopra le relative soglie dinamiche e alta correlazione tra i valori RX1 e RX2 (correlazione dinamica > di + 0.7).

Possiamo sintetizzare al massimo osservando che siamo passati: *da un* <u>FILE</u> <u>.gia</u> (file formato giano) a un altro <u>FILE</u> <u>.gia</u> (file formato giano) elaborato, pero', con condizioni diverse (da 3 filtri a 2 filtri).

Nell'esempio proposto, scorrendo tutto il file, e' facile intuire che il ricevitore e' influenzato da un forte disturbo locale che si ripete ad intermittenza. Nei momenti di assenza del disturbo la ricezione appare "piatta" in entrambe le frequenze sintomo di regolare funzionamento del ricevitore.

Altri elementi quale l'intensita' dei segnali sproporzionati rispetto alla magnitudine dell'evento di cui si ricercava qualche segnale premonitore, al tipo molto impulsivo dei segnali stessi, alla correlazione molto altalenante tra una rilevazione e quella successiva (2 secondi), rafforzano la conclusione che siamo di fronte ad un forte disturbo locale.

Cio' non esclude che un "piccolo" significativo segnale possa essere stato "mascherato" dal disturbo locale stesso o dalla non sufficiente sensibilita' del ricevitore.

IK1XHH Sarzana (SP) 27/01/2018